# OMRON

# Sysmac Library

User's Manual for MC Test Run Library SYSMAC-XR001

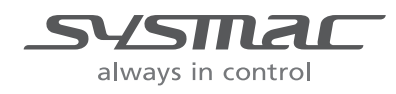

#### NOTE

All rights reserved. No part of this publication may be reproduced, stored in a retrieval system, or transmitted, in any form, or by any means, mechanical, electronic, photocopying, recording, or otherwise, without the prior written permission of OMRON.

No patent liability is assumed with respect to the use of the information contained herein. Moreover, because OMRON is constantly striving to improve its high-quality products, the information contained in this manual is subject to change without notice. Every precaution has been taken in the preparation of this manual. Nevertheless, OMRON assumes no responsibility for errors or omissions. Neither is any liability assumed for damages resulting from the use of the information contained in this publication.

#### - Trademarks -

- Sysmac and SYSMAC are trademarks or registered trademarks of OMRON Corporation in Japan and other countries for OMRON factory automation products.
- Microsoft, Windows, Windows Vista, Excel, and Visual Basic are either registered trademarks or trademarks of Microsoft Corporation in the United States and other countries.
- EtherCAT® is registered trademark and patented technology, licensed by Beckhoff Automation GmbH, Germany.
- ODVA, CIP, CompoNet, DeviceNet, and EtherNet/IP are trademarks of ODVA.

• The SD and SDHC logos are trademarks of SD-3C, LLC.

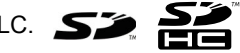

Other company names and product names in this document are the trademarks or registered trademarks of their respective companies.

#### Copyrights

Microsoft product screen shots reprinted with permission from Microsoft Corporation.

## Introduction

Thank you for purchasing an NJ/NX-series CPU Unit or an NY-series Industrial PC.

This manual provides information required to use the function blocks in the MC Test Run Library. ("Function block" is sometimes abbreviated as "FB.") Please read this manual and make sure you understand the functionality and performance of the NJ/NX-series CPU Unit before you attempt to use it in a control system.

This manual provides function block specifications. It does not describe application restrictions or combination restrictions for Controllers, Units, and components.

Refer to the user's manuals for all of the products in the application before you use any of the products.

Keep this manual in a safe place where it will be available for reference during operation.

#### Features of the Library

The MC Test Run Library is used to perform a test run that the MC Function Module is used.

In this library, a processing to operate axes that an MPG (i.e. a manual pulse generator) was used is provided.

You can use this library to reduce manpower of programming when creating a test run program that an MPG was used.

You can use this library together with motion control instructions of the NJ/NX/NY-series Controller. Refer to the motion control instructions reference manual for details on motion control instructions of the NJ/NX/NY-series Controller.

#### **Intended Audience**

This manual is intended for the following personnel, who must also have knowledge of electrical systems(an electrical engineer or the equivalent).

- · Personnel in charge of introducing FA systems.
- · Personnel in charge of designing FA systems.
- Personnel in charge of installing and maintaining FA systems.
- Personnel in charge of managing FA systems and facilities.

For programming, this manual is intended for personnel who understand the programming language specifications in international standard IEC 61131-3 or Japanese standard JIS B 3503.

#### **Applicable Products**

For the model numbers and versions of an NJ/NX-series CPU Unit, NY-series Industrial PC, and the Sysmac Studio that this library supports, refer to Sysmac Library Version Information in the SYS-MAC-XR MAC-XR Sysmac Library Catalog (Cat. No. P102). This catalog can be downloaded from the OMRON website (http://www.ia.omron.com/products/family/3459/download/catalog.html).

## **Manual Structure**

#### **Special Information**

Special information in this manual is classified as follows:

| $\langle \leq$ | K) |  |
|----------------|----|--|
|                | _  |  |

#### Precautions for Safe Use

Precautions on what to do and what not to do to ensure safe usage of the product.

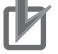

#### **Precautions for Correct Use**

Precautions on what to do and what not to do to ensure proper operation and performance.

#### Additional Information

Additional information to read as required. This information is provided to increase understanding or make operation easier.

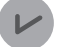

#### Version Information

Information on differences in specifications and functionality for CPU Units and Industrial PCs with different unit versions and for different versions of the Sysmac Studio are given.

Note References are provided to more detailed or related information.

# CONTENTS

| Introduction                                                                   | 1                                      |
|--------------------------------------------------------------------------------|----------------------------------------|
| Features of the Library                                                        | •••••••••••••••••••••••••••••••••••••• |
| Intended Audience                                                              |                                        |
| Applicable Products                                                            | 2                                      |
| Manual Structure                                                               | 3                                      |
| Special Information                                                            |                                        |
| CONTENTS                                                                       | 4                                      |
| Terms and Conditions Agreement                                                 | 6                                      |
| Warranty Limitations of Liability                                              | <b>0</b>                               |
| Application Considerations                                                     |                                        |
| Disclaimers                                                                    | 7                                      |
| Safety Precautions                                                             | 8                                      |
| Definition of Precautionary Information                                        |                                        |
| Symbols                                                                        | 8                                      |
| Cautions                                                                       | 9                                      |
| Precautions for Correct Use                                                    | 10                                     |
| Related Manuals                                                                | 11                                     |
| Revision History                                                               | 14                                     |
| Procedure to Use Sysmac Libraries                                              | 15                                     |
| Procedure to Use Sysmac Libraries Installed Using the Installer                | 16                                     |
| Procedure to Use Sysmac Libraries Uploaded from a CPU Unit or an Industrial PC |                                        |
| Common Specifications of Function Blocks                                       | 23                                     |
| Common Variables                                                               | <b>20</b><br>24                        |
| Precautions                                                                    |                                        |
| Specifications of Individual Function Blocks                                   | 31                                     |
| MPGFilter                                                                      |                                        |
| Appendix                                                                       | 49                                     |
| Referring to Library Information                                               |                                        |
| Referring to Function Block and Function Source Codes                          |                                        |

# **Terms and Conditions Agreement**

#### Warranty, Limitations of Liability

#### Warranties

#### Exclusive Warranty

Omron's exclusive warranty is that the Products will be free from defects in materials and workmanship for a period of twelve months from the date of sale by Omron (or such other period expressed in writing by Omron). Omron disclaims all other warranties, express or implied.

#### Limitations

OMRON MAKES NO WARRANTY OR REPRESENTATION, EXPRESS OR IMPLIED, ABOUT NON-INFRINGEMENT, MERCHANTABILITY OR FITNESS FOR A PARTICULAR PURPOSE OF THE PRODUCTS. BUYER ACKNOWLEDGES THAT IT ALONE HAS DETERMINED THAT THE PRODUCTS WILL SUITABLY MEET THE REQUIREMENTS OF THEIR INTENDED USE.

Omron further disclaims all warranties and responsibility of any type for claims or expenses based on infringement by the Products or otherwise of any intellectual property right.

#### Buyer Remedy

Omron's sole obligation hereunder shall be, at Omron's election, to (i) replace (in the form originally shipped with Buyer responsible for labor charges for removal or replacement thereof) the non-complying Product, (ii) repair the non-complying Product, or (iii) repay or credit Buyer an amount equal to the purchase price of the non-complying Product; provided that in no event shall Omron be responsible for warranty, repair, indemnity or any other claims or expenses regarding the Products unless Omron's analysis confirms that the Products were properly handled, stored, installed and maintained and not subject to contamination, abuse, misuse or inappropriate modification. Return of any Products by Buyer must be approved in writing by Omron before shipment. Omron Companies shall not be liable for the suitability or unsuitability or the results from the use of Products in combination with any electrical or electronic components, circuits, system assemblies or any other materials or substances or environments. Any advice, recommendations or information given orally or in writing, are not to be construed as an amendment or addition to the above warranty.

See http://www.omron.com/global/ or contact your Omron representative for published information.

#### Limitation on Liability; Etc

OMRON COMPANIES SHALL NOT BE LIABLE FOR SPECIAL, INDIRECT, INCIDENTAL, OR CON-SEQUENTIAL DAMAGES, LOSS OF PROFITS OR PRODUCTION OR COMMERCIAL LOSS IN ANY WAY CONNECTED WITH THE PRODUCTS, WHETHER SUCH CLAIM IS BASED IN CONTRACT, WARRANTY, NEGLIGENCE OR STRICT LIABILITY.

Further, in no event shall liability of Omron Companies exceed the individual price of the Product on which liability is asserted.

#### **Application Considerations**

#### Suitability of Use

Omron Companies shall not be responsible for conformity with any standards, codes or regulations which apply to the combination of the Product in the Buyer's application or use of the Product. At Buyer's request, Omron will provide applicable third party certification documents identifying ratings and limitations of use which apply to the Product. This information by itself is not sufficient for a complete determination of the suitability of the Product in combination with the end product, machine, system, or other application or use. Buyer shall be solely responsible for determining appropriateness of the particular Product with respect to Buyer's application, product or system. Buyer shall take application responsibility in all cases.

NEVER USE THE PRODUCT FOR AN APPLICATION INVOLVING SERIOUS RISK TO LIFE OR PROPERTY OR IN LARGE QUANTITIES WITHOUT ENSURING THAT THE SYSTEM AS A WHOLE HAS BEEN DESIGNED TO ADDRESS THE RISKS, AND THAT THE OMRON PRODUCT(S) IS PROPERLY RATED AND INSTALLED FOR THE INTENDED USE WITHIN THE OVERALL EQUIP-MENT OR SYSTEM.

#### **Programmable Products**

Omron Companies shall not be responsible for the user's programming of a programmable Product, or any consequence thereof.

#### Disclaimers

#### **Performance Data**

Data presented in Omron Company websites, catalogs and other materials is provided as a guide for the user in determining suitability and does not constitute a warranty. It may represent the result of Omron's test conditions, and the user must correlate it to actual application requirements. Actual performance is subject to the Omron's Warranty and Limitations of Liability.

#### Change in Specifications

Product specifications and accessories may be changed at any time based on improvements and other reasons. It is our practice to change part numbers when published ratings or features are changed, or when significant construction changes are made. However, some specifications of the Product may be changed without any notice. When in doubt, special part numbers may be assigned to fix or establish key specifications for your application. Please consult with your Omron's representative at any time to confirm actual specifications of purchased Product.

#### **Errors and Omissions**

Information presented by Omron Companies has been checked and is believed to be accurate; however, no responsibility is assumed for clerical, typographical or proofreading errors or omissions.

# **Safety Precautions**

#### **Definition of Precautionary Information**

The following notation is used in this user's manual to provide precautions required to ensure safe usage of an NJ/NX-series CPU Unit and an NY-series Industrial PC.

The safety precautions that are provided are extremely important to safety. Always read and heed the information provided in all safety precautions.

The following notation is used.

|           | Indicates a potentially hazardous situation which, if not<br>avoided, could result in death or serious injury. Addition-<br>ally, there may be severe property damage. |
|-----------|----------------------------------------------------------------------------------------------------|
| ▲ Caution | Indicates a potentially hazardous situation which, if not<br>avoided, may result in minor or moderate injury, or<br>property damage.                                   |

#### **Symbols**

\_

|                     | The circle and slash symbol indicates operations that you must not do.<br>The specific operation is shown in the circle and explained in text.<br>This example indicates prohibiting disassembly.                     |
|---------------------|----------------------------------------------------------------------------------------------------|
|                     | The triangle symbol indicates precautions (including warnings).<br>The specific operation is shown in the triangle and explained in text.<br>This example indicates a precaution for electric shock.                  |
| $\underline{\land}$ | The triangle symbol indicates precautions (including warnings).<br>The specific operation is shown in the triangle and explained in text.<br>This example indicates a general precaution.                             |
|                     | The filled circle symbol indicates operations that you must do.<br>The specific operation is shown in the circle and explained in text.<br>This example shows a general precaution for something that you must<br>do. |

#### Cautions

# Image: Constraint of the system Image: Constraint of the system Read all related manuals carefully before you use this library. Image: Constraint of the system Emergency stop circuits, interlock circuits, limit circuits, and similar safety measures must be provided in external control circuits. Image: Constraint of the system Check the user program, data, and parameter settings for proper execution before you use them for actual operation. Image: Constraint of the system When you perform a test run, hold an emergency stop switch in your hand or otherwise prepare for rapid motor operation. Image: Constraint of the system

## **Precautions for Correct Use**

#### Using the Library

• When you use the library, functions or function blocks that are not described in the library manual may be displayed on the Sysmac Studio. Do not use functions or function blocks that are not described in the manual.

#### **Using Sample Programming**

- The sample programming shows only the portion of a program that uses the function or function block from the library.
- When using actual devices, also program safety circuits, device interlocks, I/O with other devices, and other control procedures.
- · Create a user program that will produce the intended device operation.
- Check the user program for proper execution before you use it for actual operation.

#### Operation

- When you use a function block that changes an *Enabled* output variable to TRUE while the processing result is output normally, confirm that *Enabled* is TRUE before you use the processing result.
- If the Counter Mode is Rotary Mode for the master axis, this function block will always use the shortest way to judge positioning.
- If you use the processing result of this function block to output a command position to a motor, always specify the shortest way specification.

# **Related Manuals**

| The following are the manuals related to this manual | al. Use these manuals for reference |
|------------------------------------------------------|-------------------------------------|
|------------------------------------------------------|-------------------------------------|

| Manual name                                                         | Cat. No. | Model numbers                          | Application                                                                                                    | Description                                                                                                    |
|---------------------------------------------------------------------|----------|----------------------------------------|----------------------------------------------------------------------------------------------------|----------------------------------------------------------------------------------------------------|
| NX-series CPU Unit<br>Hardware User's Manual                        | W535     | NX701-□□□                              | Learning the basic specifi-<br>cations of the NX-series<br>NX701 CPU Units, includ-<br>ing introductory information | An introduction to the entire NX701 CPU Unit<br>system is provided along with the following infor-<br>mation on the CPU Unit.     |
|                                                                     |          |                                        | designing, installation, and                                                                                        | Features and system configuration                                                                                                 |
|                                                                     |          |                                        | maintenance. Mainly hard-                                                                                           | Overview                                                                                                    |
|                                                                     |          |                                        | ware information is pro-                                                                                            | Part names and functions                                                                                                    |
|                                                                     |          |                                        | vided                                                                                                    | General specifications                                                                                                    |
|                                                                     |          |                                        |                                                                                                    | Installation and wiring                                                                                                    |
|                                                                     | 14/500   |                                        | · · · · · · · · · · · · · · · · · · ·                                                                               | Maintenance and inspection                                                                                                    |
| NX-series NX102 CPU<br>Unit Hardware<br>User's Manual               | W593     | NX102-LLLL                             | Learning the basic specifi-<br>cations of the NX102 CPU<br>Units, including introductory                            | An introduction to the entire NX102 system is<br>provided along with the following information on<br>the CPU Unit.                |
|                                                                     |          |                                        | information, designing,                                                                                             | Features and system configuration                                                                                                 |
|                                                                     |          |                                        | nance. Mainly hardware                                                                                              | Introduction                                                                                                    |
|                                                                     |          |                                        | information is provided.                                                                                            | Part names and functions                                                                                                    |
|                                                                     |          |                                        |                                                                                                    | General specifications                                                                                                    |
|                                                                     |          |                                        |                                                                                                    | Installation and wiring                                                                                                    |
|                                                                     |          |                                        |                                                                                                    | Maintenance and Inspection                                                                                                    |
| NX-series NX1P2 CPU<br>Unit Hardware User's<br>Manual               | W578     | NX1P2-000                              | Learning the basic specifi-<br>cations of the NX-series<br>NX1P2 CPU Units, includ-                                 | An introduction to the entire NX1P2 CPU Unit<br>system is provided along with the following infor-<br>mation on the CPU Unit.     |
|                                                                     |          |                                        | ing introductory information,                                                                                       | Features and system configuration                                                                                                 |
|                                                                     |          |                                        | designing, installation, and                                                                                        | Overview                                                                                                    |
|                                                                     |          |                                        | ware information is pro-                                                                                            | Part names and functions                                                                                                    |
|                                                                     |          |                                        | vided                                                                                                    | General specifications                                                                                                    |
|                                                                     |          |                                        |                                                                                                    | Installation and wiring                                                                                                    |
|                                                                     |          |                                        |                                                                                                    | Maintenance and Inspection                                                                                                    |
| NJ-series CPU Unit<br>Hardware User's Manual                        | W500     | NJ501-□□□□<br>NJ301-□□□□<br>NJ101-□□□□ | Learning the basic specifi-<br>cations of the NJ-series<br>CPU Units, including intro-                              | An introduction to the entire NJ-series system is provided along with the following information on the CPU Unit.                  |
|                                                                     |          |                                        | ductory information, design-                                                                                        | Features and system configuration                                                                                                 |
|                                                                     |          |                                        | maintenance.                                                                                                    | Overview                                                                                                    |
|                                                                     |          |                                        | Mainly hardware informa-                                                                                            | Part names and functions                                                                                                    |
|                                                                     |          |                                        | tion is provided                                                                                                    | General specifications                                                                                                    |
|                                                                     |          |                                        |                                                                                                    | Installation and wiring                                                                                                    |
|                                                                     |          |                                        |                                                                                                    | Maintenance and inspection                                                                                                    |
| NY-series IPC Machine<br>Controller Industrial<br>Panel PC Hardware | W557     | NY532-□□□□                             | Learning the basic specifi-<br>cations of the NY-series<br>Industrial Panel PCs,                                    | An introduction to the entire NY-series system is<br>provided along with the following information on<br>the Industrial Panel PC. |
| User's Manual                                                       |          |                                        | including introductory infor-                                                                                       | Features and system configuration                                                                                                 |
|                                                                     |          |                                        | tion, and maintenance.                                                                                              | Introduction                                                                                                    |
|                                                                     |          |                                        | Mainly hardware informa-                                                                                            | Part names and functions                                                                                                    |
|                                                                     |          |                                        | tion is provided                                                                                                    | General specifications                                                                                                    |
|                                                                     |          |                                        |                                                                                                    | Installation and wiring                                                                                                    |
|                                                                     |          |                                        |                                                                                                    | Maintenance and inspection                                                                                                    |

| Manual name                                     | Cat. No. | Model numbers | Application                   | Description                                              |
|-------------------------------------------------|----------|---------------|-------------------------------|----------------------------------------------------------|
| NY-series IPC Machine                           | W556     | NY512-000     | Learning the basic specifi-   | An introduction to the entire NY-series system is        |
| Controller Industrial Box                       |          |               | cations of the NY-series      | provided along with the following information on         |
| PC Hardware User's                              |          |               | Industrial Box PCs, includ-   | the Industrial Box PC.                                   |
| Manual                                          |          |               | Ing introductory information, | Features and system configuration                        |
|                                                 |          |               | maintenance. Mainly hard-     | Introduction                                             |
|                                                 |          |               | ware information is pro-      | Part names and functions                                 |
|                                                 |          |               | vided                         | General specifications                                   |
|                                                 |          |               |                               | Installation and wiring                                  |
|                                                 |          |               |                               | Maintenance and inspection                               |
| NJ/NX-series CPU Unit                           | W501     | NX701-□□□□    | Learning how to program       | The following information is provided on a Con-          |
| Software User's Manual                          |          | NX102-000     | CPU Unit                      | troller built with an NJ/NX-series CPU Unit.             |
|                                                 |          | NX1P2-000     | Mainly software informa-      | CPU Unit operation                                       |
|                                                 |          | NJ501-□□□□    | tion is provided              | CPU Unit features                                        |
|                                                 |          | NJ301-□□□□    |                               | Initial settings                                         |
|                                                 |          | NJ101-□□□     |                               | Programming based on IEC 61131-3 language specifications |
| NY-series IPC Machine                           | W558     | NY532-000     | Learning how to program       | The following information is provided on                 |
| Controller Industrial                           |          | NY512-000     | and set up the Controller     | NY-series Machine Automation Control Software.           |
| Panel PC / Industrial Box<br>PC Software User's |          |               | Industrial PC                 | Controller operation                                     |
| Manual                                          |          |               |                               | Controller features                                      |
|                                                 |          |               |                               | Controller settings                                      |
|                                                 |          |               |                               | Programming based on IEC 61131-3 language specifications |
| NJ/NX-series Instruc-                           | W502     | NX701-□□□□    | Learning detailed specifica-  | The instructions in the instruction set (IEC             |
| tions                                           |          | NX102-000     | tions on the basic instruc-   | 61131-3 specifications) are described.                   |
| Reference Manual                                |          | NX1P2-000     | tions of an NJ/NX-series      |                                                          |
|                                                 |          | NJ501-□□□□    |                               |                                                          |
|                                                 |          | NJ301-□□□□    |                               |                                                          |
|                                                 |          | NJ101-□□□□    |                               |                                                          |
| NY-series Instructions                          | W560     | NY532-000     | Learning detailed specifica-  | The instructions in the instruction set (IEC             |
| Reference Manual                                |          | NY512-0000    | tions on the basic instruc-   | 61131-3 specifications) are described.                   |
|                                                 |          |               | tions of an NY-series         |                                                          |
| N.I/NX-series CPU Unit                          | W507     |               | Learning about motion con-    | The settings and operation of the CPU Unit and           |
| Motion Control User's                           |          |               | trol settings and program-    | programming concepts for motion control are              |
| Manual                                          |          |               | ming concepts of an           | described.                                               |
|                                                 |          |               | NJ/NX-series CPU Unit.        |                                                          |
|                                                 |          |               |                               |                                                          |
|                                                 |          |               |                               |                                                          |
| NY-series IPC Machine                           | W559     | NY532-0000    | Learning about motion con-    | The settings and operation of the Controller and         |
| Controller Industrial                           | *****    | NY512-0000    | trol settings and program-    | programming concepts for motion control are              |
| Panel PC / Industrial Box                       |          |               | ming concepts of an           | described.                                               |
| PC Motion Control                               |          |               | NY-series Industrial PC.      |                                                          |
| User's Manual                                   | WE08     |               | Loaming about the specifi     | The motion control instructions are described            |
| Control Instructions Ref-                       | W506     |               | cations of the motion con-    |                                                          |
| erence Manual                                   |          |               | trol instructions of an       |                                                          |
|                                                 |          |               | NJ/NX-series CPU Unit.        |                                                          |
|                                                 |          |               |                               |                                                          |
|                                                 |          |               |                               |                                                          |
| NV parios Mation Control                        | WE61     |               | Looming about the apopifi     | The motion control instructions are described            |
| Instructions Reference                          | 1001     |               | cations of the motion con-    |                                                          |
| Manual                                          |          |               | trol instructions of an       |                                                          |
|                                                 | 0000     |               | NY-series Industrial PC.      |                                                          |
| NJ/NY-series NC Inte-                           | 0030     | NJ501-5300    | renterming numerical con-     | Describes the functionality to perform the numer-        |
| Manual                                          |          | NY532-5400    | trollers.                     | NJ/NY-series G code Instructions                         |
|                                                 |          |               |                               | Reference Manual (Cat. No. 0031) when pro-               |
|                                                 |          |               |                               | gramming.                                                |

| Manual name              | Cat. No. | Model numbers | Application                                             | Description                                                                                                    |
|--------------------------|----------|---------------|---------------------------------------------------------|----------------------------------------------------------------------------------------------------|
| G code Instructions Ref- | O031     | NJ501-5300    | Learning about the specifi-                             | The G code/M code instructions are described.                                                                                  |
| erence Manual            |          | NY532-5400    | cations of the G code/M code instructions.              | Use this manual together with the <i>NJ/NY-series NC Integrated Controller User's Manual</i> (Cat. No. 0030) when programming. |
| Sysmac Studio Version 1  | W504     | SYSMAC        | Learning about the operat-                              | Describes the operating procedures of the Sys-                                                                                 |
| Operation Manual         |          | -SE2□□□       | ing procedures and func-<br>tions of the Sysmac Studio. | mac Studio.                                                                                                    |
| CNC Operator             | O032     | SYSMAC        | Learning an introduction of                             | An introduction of the CNC Operator, installation                                                                              |
| Operation Manual         |          | -RTNC0□□□D    | the CNC Operator and how                                | procedures, basic operations, connection opera-                                                                                |
|                          |          |               | to use it.                                              | tions, and operating procedures for main func-                                                                                 |
|                          |          |               |                                                         | tions are described.                                                                                                    |

# **Revision History**

A manual revision code appears as a suffix to the catalog number on the front and back covers of the manual.

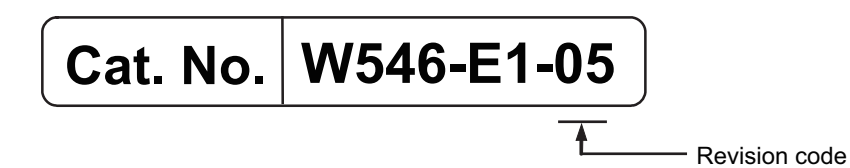

| Revision code | Date          | Revised content          |
|---------------|---------------|--------------------------|
| 01            | April 2015    | Original production      |
| 02            | December 2015 | Corrected mistakes.      |
| 03            | July 2016     | Changed the manual name. |
| 04            | November 2016 | Changed the manual name. |
| 05            | January 2019  | Added compatible models. |

# **Procedure to Use Sysmac Libraries**

# Procedure to Use Sysmac Libraries Installed Using the Installer

This section describes the procedure to use Sysmac Libraries that you installed using the installer. There are two ways to use libraries.

- · Using newly installed Sysmac Libraries
- Using upgraded Sysmac Libraries

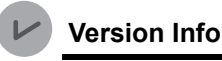

**Version Information** 

To use Sysmac Libraries, you need the Sysmac Studio version 1.14 or higher.

#### **Using Newly Installed Libraries**

1 Start the Sysmac Studio and open or create a new project in which you want to use Sysmac Libraries.

| 🗹 Offline           | Project Properties       |             |
|---------------------|--------------------------|-------------|
| New Project         | Project name New Project | 1 Alexandre |
| Open Project        | Author                   | 252         |
| ff Import           | Comment                  |             |
| Export              | Type Standard Project 🔻  |             |
| A Online            | Select Device            |             |
|                     | Category Controller 🗸    |             |
| 7 Connect to Device | Device NJ501 🔻 1500 👻    |             |
| License             | Version 1.10 Create      | 4           |

#### **Precautions for Correct Use**

If you create a new project, be sure to configure the settings as follows to enable the use of Sysmac Libraries. If you do not configure the following settings, you cannot proceed to the step 2 and later steps.

- · Set the project type to Standard Project or Library Project.
- Set the device category to Controller.
- Set the device version to 1.01 or later.

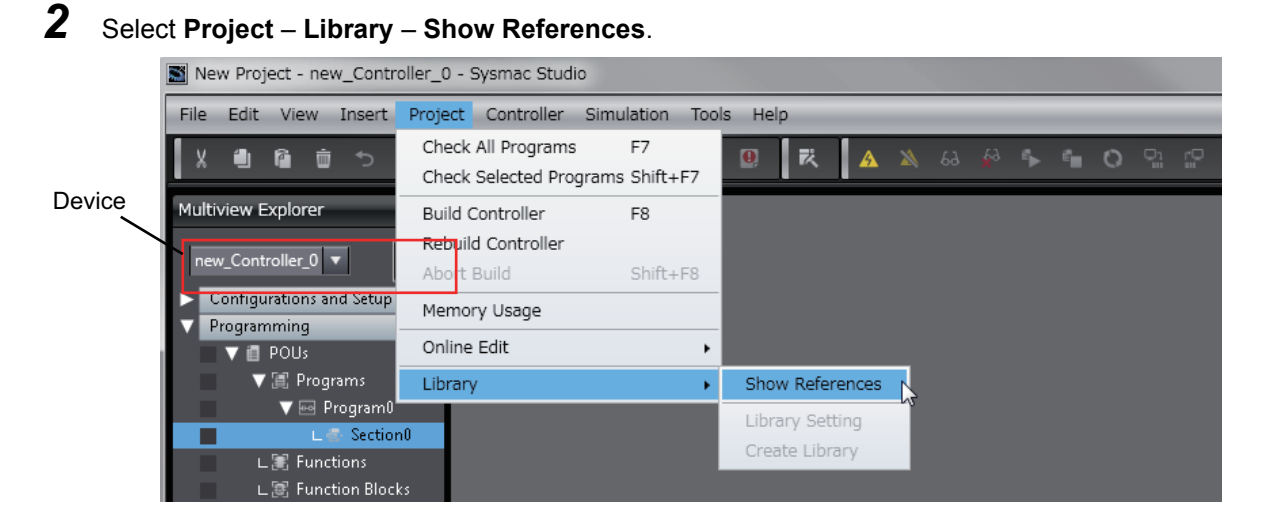

#### Precautions for Correct Use

If you have more than one registered device in the project, make sure that the device selected currently is an NJ/NX-series CPU Unit or an NY-series Industrial PC. If you do not select an NJ/NX-series CPU Unit or an NY-series Industrial PC as the device, Library References does not appear in the above menu. When the device selected currently is an NJ/NX-series CPU Unit or an NY-series is device icon **III** is displayed in the Multiview Explorer.

**3** Add the desired Sysmac Library to the list and click the **OK** Button.

| Libra | ry Reference                |            |         |        |                                                 |              |                 |                                  |                   | ×      |
|-------|-----------------------------|------------|---------|--------|-------------------------------------------------|--------------|-----------------|----------------------------------|-------------------|--------|
| _     | Library name                | Name Space | Version | Author | Company                                         | Date Created | Date Modified   | Comment                          | Attached Files    |        |
|       | Control Lib_MC_Toolbox_V1_1 |            |         |        | (c)OMRON Corporation 2015. All Rights Reserved. |              |                 | This is MC Toolbo)<br>これはモーション制御 |                   | 913    |
|       |                             |            |         |        |                                                 |              |                 |                                  |                   |        |
|       |                             |            |         |        |                                                 |              |                 |                                  |                   |        |
| <     |                             |            |         |        |                                                 |              |                 | _                                |                   |        |
| +     | đ                           |            |         |        |                                                 |              | Include the ref | erenced libraries w              | hen saving the pr | oject. |
|       |                             |            |         |        |                                                 |              |                 |                                  |                   |        |
|       |                             |            |         |        | ОК                                              |              |                 |                                  |                   |        |

The Sysmac Library file is read into the project.

Now, when you select the Ladder Editor or ST Editor, the function blocks and functions included in a Sysmac Library appear in the Toolbox.

For the procedure for adding and setting libraries in the above screen, refer to the *Sysmac Studio Version 1 Operation Manual* (Cat. No. W504).

- **4** Insert the Sysmac Library's function blocks and functions into the circuit using one of the following two methods.
  - Select the desired function block or function in the Toolbox and drag and drop it onto the programming editor.

| Variables                                                                                                    | Section 1 | on0 - Program0 🗙                   |                           |                                           |                                                    |             | - | Toolbox                                             | <b>-</b> 4 |
|----------------------------------------------------------------------------------------------------|-----------|------------------------------------|---------------------------|-------------------------------------------|----------------------------------------------------|-------------|---|-----------------------------------------------------|------------|
| 0     Ventue Function Block       Ventue Function Block     Ventue Function Block       Enable     Enabled       Enable     Enabled       Enter Variable     Enter Variable       Enter Variable     FirstOrderlag (OmronLib/Weight       Enter Variable     FirstOrderlag (OmronLib/Weight       Enter Variable     Enter Variable       Enter Variable     Enter Variable       Enter Variable     Enter Variable       Enter Variable     Enter Variable                                                                                                    | Varia     | bles                               |                           |                                           |                                                    |             |   | <search></search>                                   |            |
| Enter Variable InCalc CaleRst Enter Variable Enter Variable Drug & Drop Enter Variable TimeConst Error Enter Variable                                                                                                    | 0         |                                    | Enter Function            | n Block<br>ox\FirstOrderlag<br>Enabled    |                                                    |             |   | OmronLib_MC_Toolbox_V     F     DeadBand (OmronLib) |            |
| Enter Variable Kp Busy Enter Variable Drug & Drop Enter Variable Drug & Drop                                                                                                    |           | Enter Variable                     | InCalc                    | CalcRsitE                                 | Enter Variable                                     | 1           |   |                                                     |            |
| Enter Variable TimeConst Error Enter Variable                                                                                                    |           | Enter Variable                     | Кр                        | Busy — E                                  | Enter Variable                                     | Drug & Drop |   | FB LeadLag (OmronLib\M                              | IC.        |
| Enter Variable SampTime ErrorID - Enter Variable ErrorID - Enter Variable ErrorIDEx - Enter Variable ErrorIDEx - Enter Variable E |           | Enter Variable-<br>Enter Variable- | – TimeConst<br>– SampTime | Error — E<br>ErrorID — E<br>ErrorIDEx — E | Enter Variable<br>Enter Variable<br>Enter Variable |             |   | FB PIDFeedFwd {OmronLit                             | 5          |

• Right-click the programming editor, select **Insert Function Block** in the menu, and enter the fully qualified name (\\name of namespace\name of function block).

| Section0 - Program0 ×                                                         | Toolbox 🗸                                                                                                    |
|-------------------------------------------------------------------------------|----------------------------------------------------------------------------------------------------|
| Variables                                                                     | <search> マクト</search>                                                                                                    |
| C Enter Function Block<br>WormenLibWC-reober()<br>C Exact ag<br>C PiDFeedFiwd | OmronLib_MC_Toolbox_V     F — DeadBand (OmronLib)M     FB — FirstOrderlag (OmronLib     MC     FB — LeadLag (OmronLib/MC     FB — PIDFeedFwd (OmronLib)     Analog Conversion |

#### Precautions for Correct Use

After you upgrade the Sysmac Studio, check all programs and make sure that there is no error of the program check results on the Build Tab Page.

Select Project - Check All Programs from the Main Menu.

#### **Using Upgraded Libraries**

**1** Start the Sysmac Studio and open a project in which any old-version Sysmac Library is included.

#### 2 Select Project – Library – Show References.

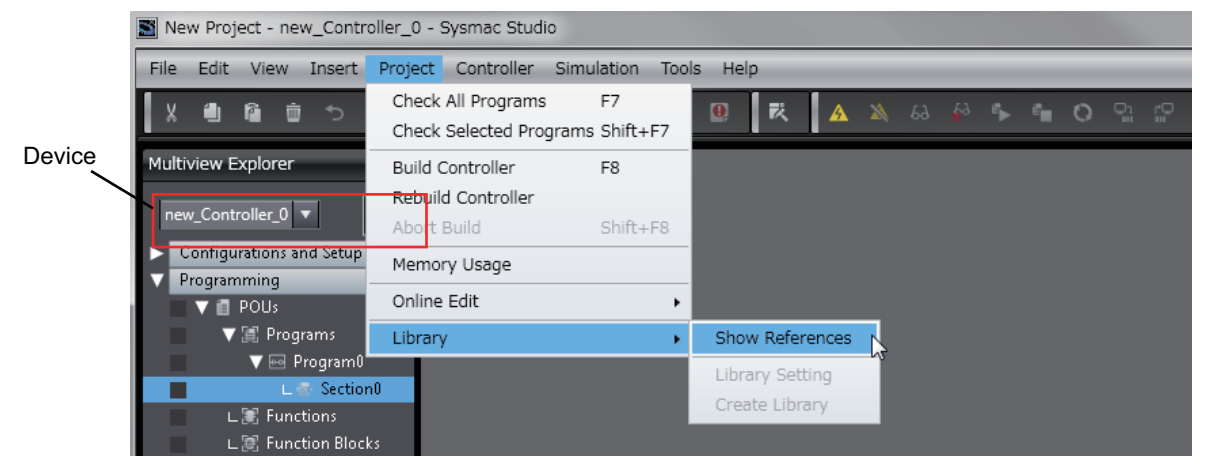

#### **Precautions for Correct Use**

If you have more than one registered device in the project, make sure that the device selected currently is an NJ/NX-series CPU Unit or an NY-series Industrial PC. Otherwise, Library References does not appear in the above menu. When the device selected currently is an NJ/NX-series CPU Unit or an NY-series Industrial PC, the device icon **III** is displayed in the Multiview Explorer.

**3** Select an old-version Sysmac Library and click the **Delete Reference** Button.

| 📓 Lib | Library Reference            |            |         |                   |                                                |              |               |                                  |                |                                      |
|-------|------------------------------|------------|---------|-------------------|------------------------------------------------|--------------|---------------|----------------------------------|----------------|--------------------------------------|
|       | Library name                 | Name Space | Version | Author            | Company                                        | Date Created | Date Modified | Comment                          | Attached Files | ID ID                                |
|       | ► ■■OmronLib_MC_Toolbox_V1_1 |            | 1.1.0   | OMRON Corporation | (c)OMRON Corporation 2015. All Rights Reserved |              |               | This is MC Toolboo<br>これはモーション制御 |                | 91308675-17a4-4fdb-8c51-95555801a780 |
|       |                              |            |         |                   |                                                |              |               |                                  |                |                                      |
|       |                              |            |         |                   |                                                |              |               |                                  |                |                                      |
|       |                              |            |         |                   |                                                |              |               |                                  |                |                                      |
| +     | 🔹 💼                          |            |         |                   |                                                |              |               |                                  |                |                                      |
|       |                              |            |         |                   |                                                |              |               |                                  |                |                                      |
|       | ox                           |            |         |                   |                                                |              |               |                                  |                |                                      |

**4** Add the desired Sysmac Library to the list and click the **OK** Button.

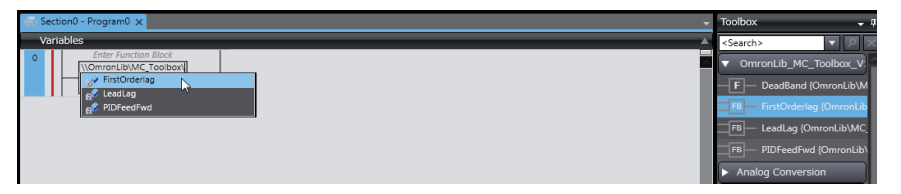

# Procedure to Use Sysmac Libraries Uploaded from a CPU Unit or an Industrial PC

You can use Sysmac Libraries uploaded from a CPU Unit or an Industrial PC to your computer if they are not installed.

The procedure to use uploaded Sysmac Libraries from a CPU Unit or an Industrial PC is as follows.

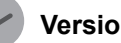

**Version Information** 

To use Sysmac Libraries, you need the Sysmac Studio version 1.14 or higher.

1

Start the Sysmac Studio and create a new project in which you want to use Sysmac Libraries.

| Offline                    | Project Properties       | 22 |
|----------------------------|--------------------------|----|
| New Project                | Project name New Project |    |
| Open Project               | Author                   | 2  |
| Import                     | Comment                  |    |
| Export                     | Type Standard Project 🔹  |    |
| A Online                   | Select Device            |    |
| <b>4</b> Connect to Device | Category Controller 🔻    |    |
|                            | Device NJ501 🔻 - 1500 💌  |    |
| License                    | Version 110 V<br>Create  | 1  |

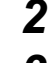

Connect the computer to the CPU Unit or the Industrial PC and place it online.

3 Upload POUs in which any Sysmac Library is used to the computer.

Now, when you select the Ladder Editor or ST Editor, the function blocks and functions included in the Sysmac Library used in the uploaded POUs appear in the Toolbox.

4 Insert the Sysmac Library's function blocks and functions into the circuit using one of the following two methods.

· Select the desired function block or function in the Toolbox and drag and drop it onto the Ladder Editor.

| Sect | tion0 - Program0 🗙 |                                         |                                                |          |             |          | Toolbox 🔹                                            |
|------|--------------------|-----------------------------------------|------------------------------------------------|----------|-------------|----------|------------------------------------------------------|
| Vari | iables             |                                         |                                                |          |             | <u> </u> | <search></search>                                    |
| 0    |                    | Enter Fun<br>\\OmronLib\MC_To<br>Enable | ction Block<br>polbox\FirstOrderlag<br>Enabled |          | -           |          | OmronLib_MC_Toolbox_V     F     DeadBand {OmronLib\M |
|      | Enter Variable     | InCalc                                  | CalcRsit - Enter V                             | /ariokle |             |          | ER EirstOrderlag /Omroal ib                          |
|      | Enter Variable     | - Kp                                    | Busy Enter V                                   | /ariable | Drug & Drop |          | FB LeadLag {OmronLib\MC                              |
|      | Enter Variable     | - SampTime                              | ErrorID — Enter V                              | /ariable |             |          | FB PIDFeedFwd (OmronLib)                             |
|      |                    |                                         | ErrorIDEx — Enter V                            | /ariable |             |          | BCD Conversion                                       |

• Right-click the programming editor, select **Insert Function Block** in the menu, and enter the fully qualified name (\\name of namespace\name of function block).

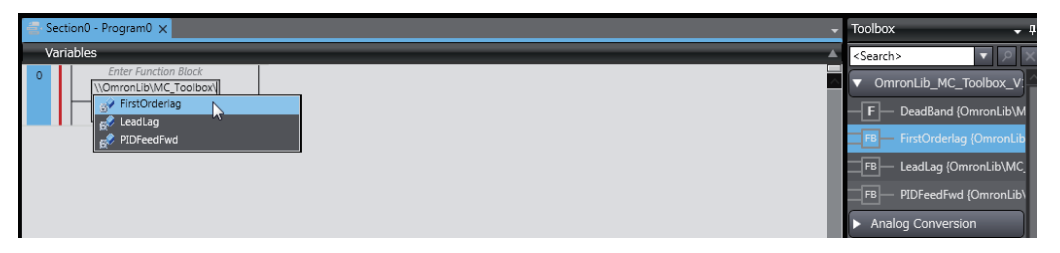

#### Precautions for Correct Use

• The Sysmac Studio installs library files of the uploaded Sysmac Studio to the specified folder on the computer if they are not present. However, the Sysmac Studio does not install library files to the specified folder on the computer if they are present.

The specified folder here means the folder in which library files are installed by the installer.

 Note that uploading Sysmac Libraries from a CPU Unit or an Industrial PC does not install the manual and help files for the Sysmac Libraries, unlike the case where you install then using the installer. Please install the manual and help files using the installer if you need them.

# **Common Specifications of Function Blocks**

# **Common Variables**

This section describes the specifications of variables (*EN*, *Execute*, *Enable*, *Abort*, *ENO*, *Done*, *CalcRslt*, *Enabled*, *Busy*, *CommandAborted*, *Error*, *ErrorID*, and *ErrorIDEx*) that are used for more than one function or function block. The specifications are described separately for functions, for execute-type function blocks, and for enable-type function blocks.

#### **Definition of Input Variables and Output Variables**

Common input variables and output variables used in functions and function blocks are as follows.

|          |       | Data | Function/function<br>block type to use |         |          |         |                                                                  |  |
|----------|-------|------|----------------------------------------|---------|----------|---------|------------------------------------------------------------------|--|
| Variable | I/O   | type | Function block                         |         |          | Meaning | Definition                                                       |  |
|          |       | (Jpc | Execute-                               | Enable- | Function |         |                                                                  |  |
| EN       | Input | BOOL | .ypo                                   | .ypo    | ОК       | Execute | The processing is executed while the variable is TRUE.           |  |
| Execute  |       |      | OK                                     |         |          | Execute | The processing is executed when the variable changes to TRUE.    |  |
| Enable   |       |      |                                        | OK      |          | Run     | The processing is executed while the variable is TRUE.           |  |
| Abort    |       | BOOL | OK                                     |         |          | Abort   | The processing is aborted.<br>You can select the aborting method |  |

|                    |        |       | Function/function |            |          |                         |                                                                                                    |  |  |
|--------------------|--------|-------|-------------------|------------|----------|-------------------------|----------------------------------------------------------------------------------------------------|--|--|
|                    |        | Data  | blo               | ck type to | use      |                         |                                                                                                    |  |  |
| Variable           | I/O    | type  | Function block    |            |          | Meaning                 | Definition                                                                                                    |  |  |
|                    |        |       | Execute-          | Enable-    | Function |                         |                                                                                                    |  |  |
| ENO                | Output | BOOL  | type              | type       | ОК       | Done                    | The variable changes to TRUE when the processing ends normally.<br>It is FALSE when the processing ends in                                             |  |  |
|                    |        |       |                   |            |          |                         | an error, the processing is in progress, or the execution condition is not met.                                                                        |  |  |
| Done               |        | BOOL  | ОК                |            |          | Done                    | The variable changes to TRUE when the processing ends normally.                                                                                        |  |  |
|                    |        |       |                   |            |          |                         | It is FALSE when the processing ends in<br>an error, the processing is in progress, or<br>the execution condition is not met.                          |  |  |
| Busy               |        | BOOL  | ОК                | OK         |          | Executing               | The variable is TRUE when the process-<br>ing is in progress.                                                                                          |  |  |
|                    |        |       |                   |            |          |                         | It is FALSE when the processing is not in progress.                                                                                                    |  |  |
| CalcRslt           |        | LREAL |                   | OK         |          | Calculation<br>Result   | The calculation result is output.                                                                                                    |  |  |
| Enabled            |        | BOOL  |                   | OK         |          | Enabled                 | The variable is TRUE when the output is<br>enabled. It is used to calculate the con-<br>trol amount for motion control, tempera-<br>ture control, etc. |  |  |
| Command<br>Aborted |        | BOOL  | ОК                |            |          | Command<br>Aborted      | The variable changes to TRUE when the processing is aborted.                                                                                           |  |  |
|                    |        |       |                   |            |          | _                       | It changes to FALSE when the process-<br>ing is re-executed the next time.                                                                             |  |  |
| Error              |        | BOOL  | OK                | OK         |          | Error                   | This variable is TRUE while there is an error.                                                                                                    |  |  |
|                    |        |       |                   |            |          |                         | It is FALSE when the processing ends<br>normally, the processing is in progress,<br>or the execution condition is not met.                             |  |  |
| ErrorID            |        | WORD  | OK                | OK         |          | Error Code              | An error code is output.                                                                                                    |  |  |
| ErrorIDEx          |        | DWORD | OK                | OK         |          | Expansion<br>Error Code | An expansion error code is output.                                                                                                    |  |  |

#### **Execute-type Function Blocks**

- Processing starts when *Execute* changes to TRUE.
- When *Execute* changes to TRUE, *Busy* also changes to TRUE. When processing is completed normally, *Busy* changes to FALSE and *Done* changes to TRUE.
- When continously executes the function blocks of the same instance, change the next *Execute* to TRUE for at least one task period after *Done* changes to FALSE in the previous execution.
- If the function block has a *CommandAborted* (Instruction Aborted) output variable and processing is aborted, *CommandAborted* changes to TRUE and *Busy* changes to FALSE.
- If an error occurs in the function block, Error changes to TRUE and Busy changes to FALSE.
- For function blocks that output the result of calculation for motion control and temperature control, you can use the BOOL input variable *Abort* to abort the processing of a function block. When *Abort* changes to TRUE, *CommandAborted* changes to TRUE and the execution of the function block is aborted.

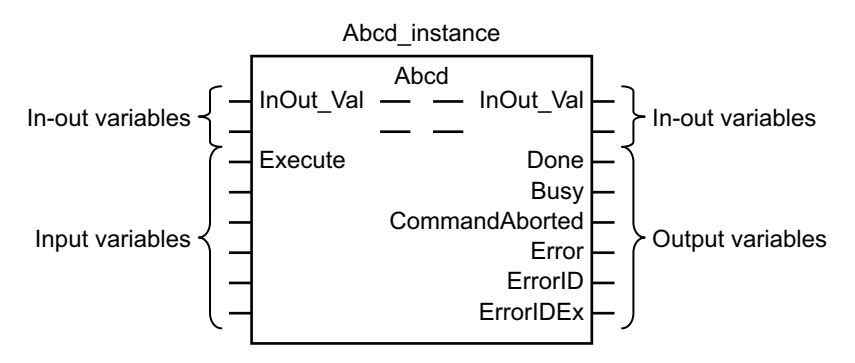

- If *Execute* is TRUE and *Done*, *CommandAborted*, or *Error* changes to TRUE, *Done*, *Command-Aborted*, and *Error* changes to FALSE when *Execute* is changed to FALSE.
- If *Execute* is FALSE and *Done*, *CommandAborted*, or *Error* changes to TRUE, *Done*, *Command-Aborted*, and *Error* changes to TRUE for only one task period.
- If an error occurs, the relevant error code and expansion error code are set in *ErrorID* (Error Code) and *ErrorIDEx* (Expansion Error Code). The error codes are retained even after *Error* changes to FALSE, but *ErrorID* is set to 16#0000 and *ErrorIDEx* is set to 16#0000 0000 when *Execute* changes to TRUE.

#### **Timing Charts**

This section provides timing charts for a normal end, aborted execution, and errors.

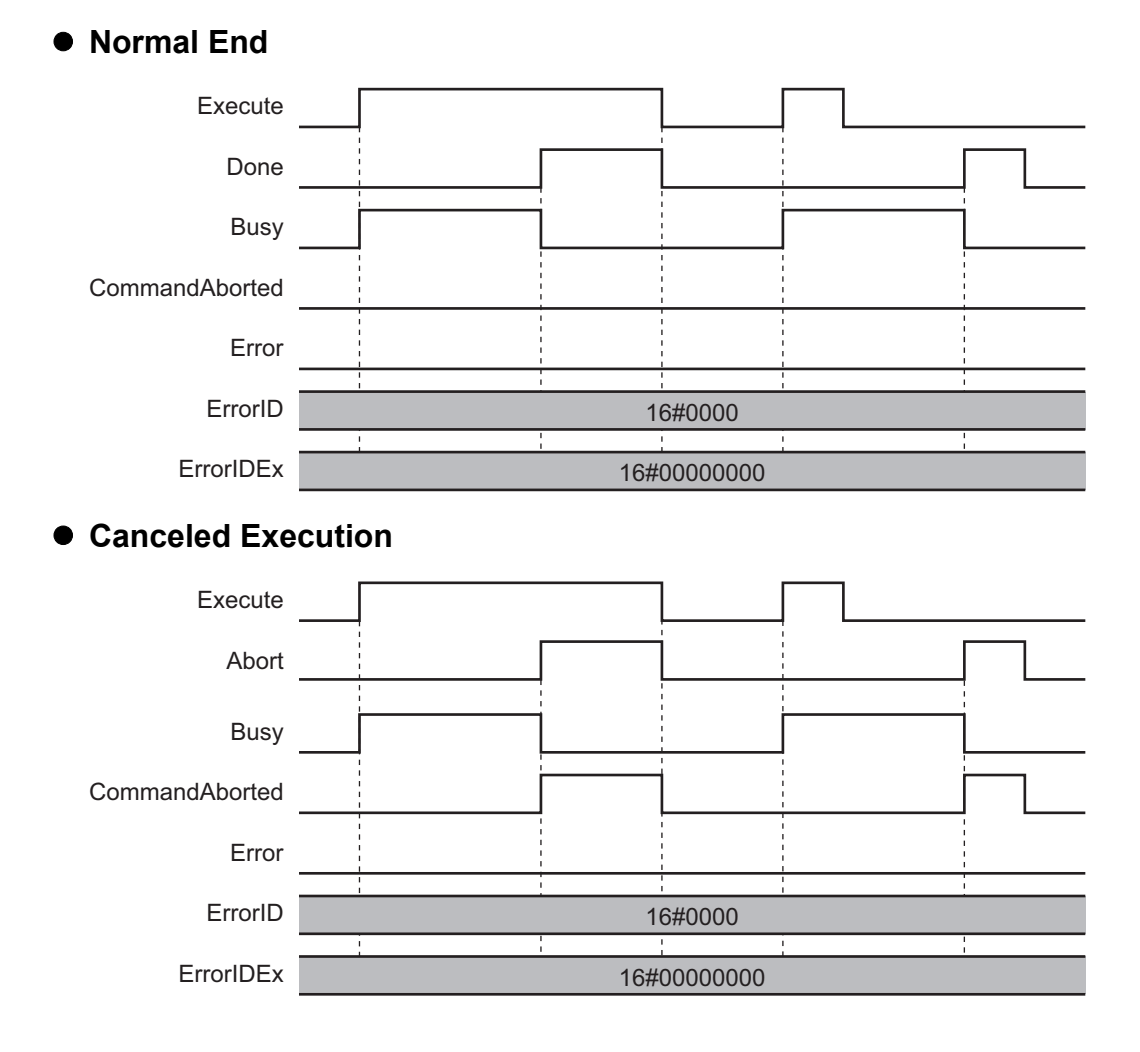

#### • Aborted Execution

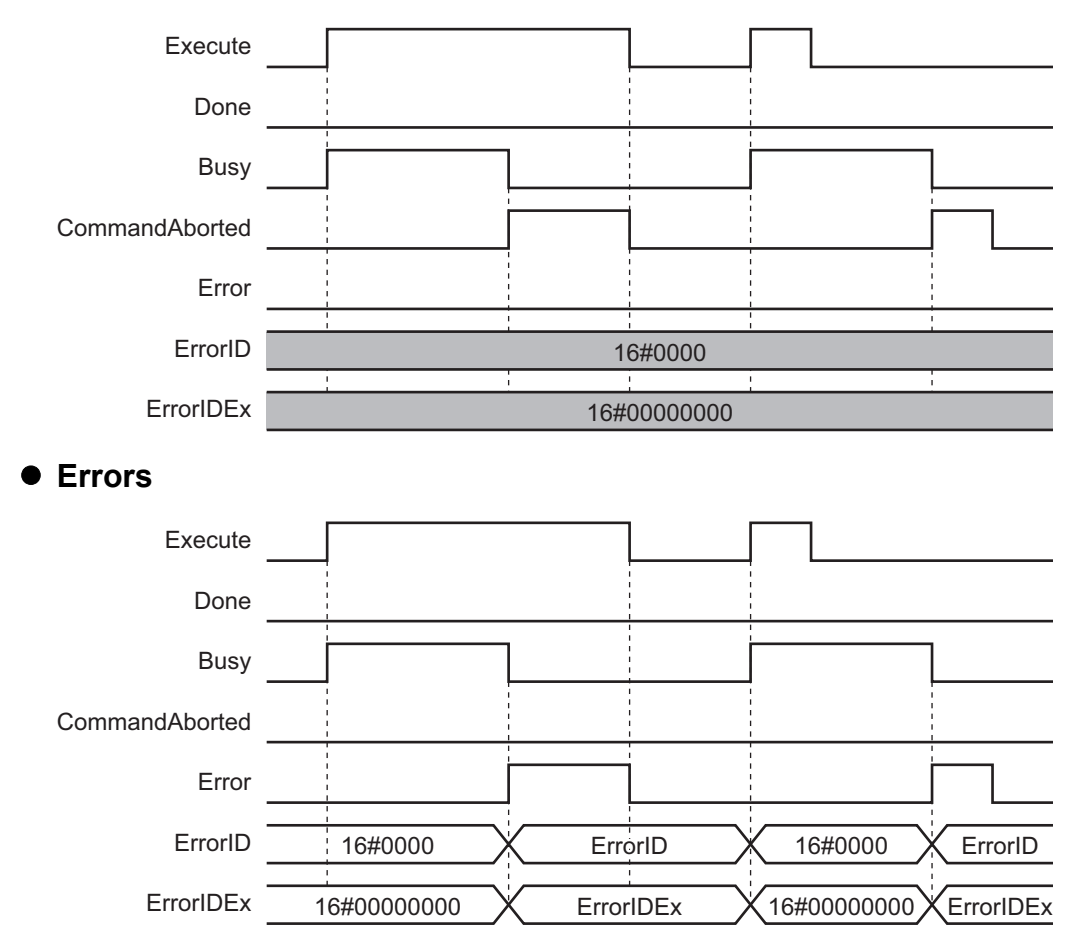

#### **Enable-type Function Blocks**

- · Processing is executed while Enable is TRUE.
- When Enable changes to TRUE, Busy also changes to TRUE. Enabled is TRUE during calculation of the output value.
- If an error occurs in the function block, *Error* changes to TRUE and *Busy* and *Enabled* change to FALSE. When *Enable* changes to FALSE, *Enabled*, *Busy*, and *Error* change to FALSE.

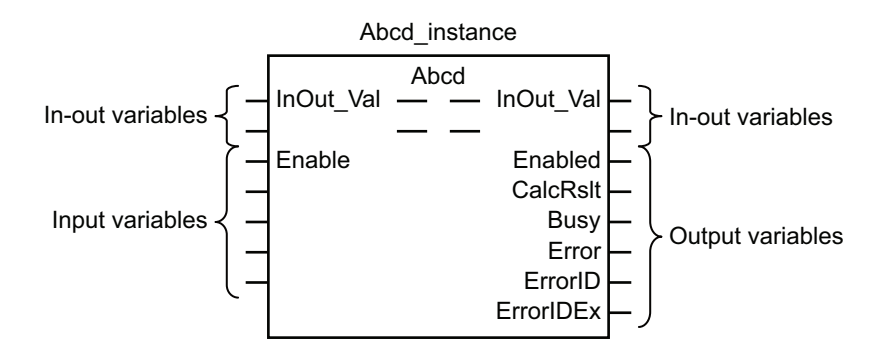

- If an error occurs, the relevant error code and expansion error code are set in *ErrorID* (Error Code) and *ErrorIDEx* (Expansion Error Code). The error codes are retained even after *Error* changes to FALSE, but *ErrorID* is set to 16#0000 and *ErrorIDEx* is set to 16#0000 0000 when *Enable* changes to TRUE.
- For function blocks that calculate the control amount for motion control, temperature control, etc., Enabled is FALSE when the value of CalcRslt (Calculation Result) is incorrect. In such a case, do not use CalcRslt. In addition, after the function block ends normally or after an error occurs, the value of CalcRslt is retained until Enable changes to TRUE. The control amount will be calculated based on the retained CalcRslt value, if it is the same instance of the function block that changed Enable to TRUE. If it is a different instance of the function block, the control amount will be calculated based on the initial value.

#### **Timing Charts**

This section provides timing charts for a normal end and errors.

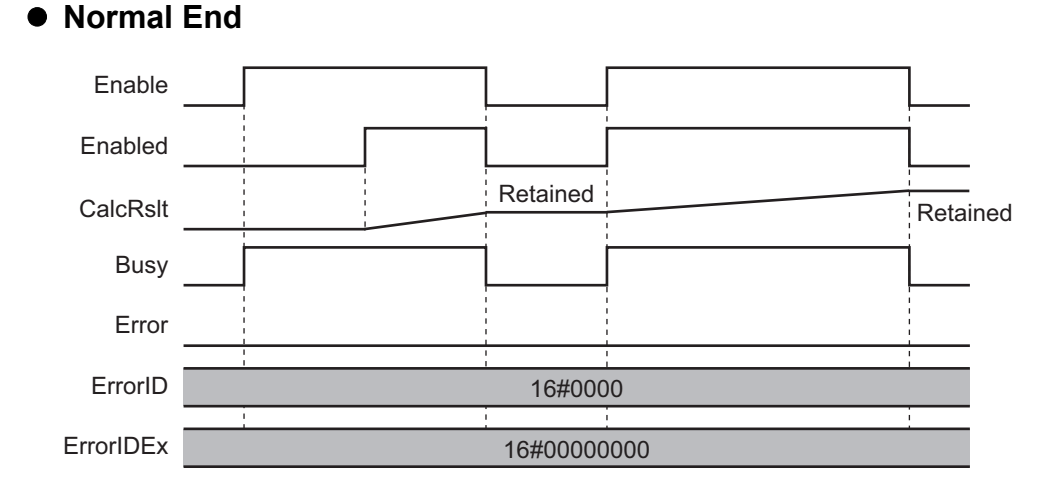

#### Sysmac Library User's Manual for MC Test Run Library (W546)

#### • Errors

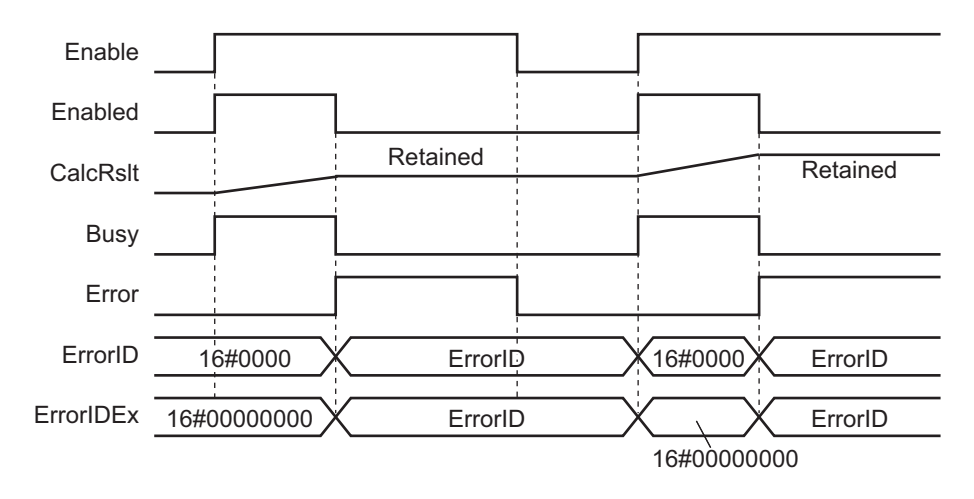

# Precautions

This section provides precautions for the use of this function block.

#### **Nesting**

You can nest calls to this function block for up to four levels. For details on nesting, refer to the software user's manual.

#### **Instruction Options**

You cannot use the upward differentiation option for this function block.

#### **Re-execution of Function Blocks**

Execute-type function blocks cannot be re-executed by the same instance. If you do so, the output value will be the initial value. For details on re-execution, refer to the motion control user's manual.

# Specifications of Individual Function Blocks

| Function block name | Name       | Page  |
|---------------------|------------|-------|
| MPGFilter           | MPG Filter | P. 32 |

# **MPGFilter**

The MPGFilter function block creates a command position for the specified axis according to an MPG input.

MPG is an acronym for manual pulse generator. An MPG is sometimes called a manual handle.

| Function<br>block name | Name       | FB/<br>FUN | Graphic exp  | ression                                                                                                    | ST expression                                                                                                    |
|------------------------|------------|------------|--------------|----------------------------------------------------------------------------------------------------|----------------------------------------------------------------------------------------------------|
| MPGFilter              | MPG Filter | FB         | MPGFilter_ir | Instance<br>Run\MPGFilter<br>Master<br>Slave<br>Enabled<br>CalcRslt<br>Busy<br>Error<br>ErrorID<br>ErrorIDEx | MPGFilter_instance(<br>Master:=parameter,<br>Slave:=parameter,<br>Enable:=parameter,<br>MPGSetRatios:=parameter,<br>MaxVel:=parameter,<br>MPGOprRatio:=parameter,<br>Enabled=>parameter,<br>CalcRslt=>parameter,<br>Busy=>parameter,<br>Error=>parameter,<br>ErrorID=>parameter,<br>ErrorIDEx=>parameter); |

#### **Function Block and Function Information**

| Item                                | Description                  |
|-------------------------------------|------------------------------|
| Library file name                   | OmronLib_MC_TestRun_V1_1.slr |
| Namespace                           | OmronLib\MC_TestRun          |
| Function block and function number  | 00001                        |
| Source code published/not published | Not published                |
| Function block and function version | 1.01                         |

#### **Compatible Models**

| ltem    | Name                        | Model numbers    | Version              |
|---------|-----------------------------|------------------|----------------------|
| Devices | Encoder input device        | NX-EC            | Version 1.1 or later |
|         |                             | GX-EC0211/EC0241 |                      |
|         | AC Servo Drive              | R88D-KN□□□-ECT   | Version 2.1 or later |
|         | NX-series Pulse Output Unit | NX-PG0           | Version 1.1 or later |

#### Variables

#### Input Variables

|              | Meaning     | Data type   | Description        | Valid range          | Unit | Initial value     |
|--------------|-------------|-------------|--------------------|----------------------|------|-------------------|
| Enable       | Enable      | BOOL        | TRUE: Execute      | TRUE or FALSE        |      | FALSE             |
|              |             |             | FALSE: Stop        |                      |      |                   |
| MPGSetRatios | MPG Set     | OmronLib\   | Set the four gear  |                      |      |                   |
|              | Gear Ratios | MC_TestRun\ | ratios used by the |                      |      |                   |
|              |             | sMPG_SET    | MPG.               |                      |      |                   |
|              |             | _RATIOS     |                    |                      |      |                   |
| MaxVel       | Maximum     | LREAL       | Set the maximum    | Positive number or   |      | 0.0 <sup>*1</sup> |
|              | Velocity    |             | velocity.          | 0.0                  |      |                   |
| MPGOprRatio  | MPG Gear    | UINT        | Specify the MPG    | 1: First gear ratio  |      | 1                 |
|              | Ratio       |             | gear ratio to use  | 2: Second gear ratio |      |                   |
|              |             |             | during execution.  | 3: Third gear ratio  |      |                   |
|              |             |             | -                  | 4: Fourth gear ratio |      |                   |

\*1. A maximum velocity is not applied for a setting of 0.0.

#### **Output Variables**

|           | Meaning    | Data type | Description          | Valid range | Unit | Initial value |
|-----------|------------|-----------|----------------------|-------------|------|---------------|
| Enabled   | Enabled    | BOOL      | Changes to TRUE      | TRUE or     |      |               |
|           |            |           | when the function    | FALSE       |      |               |
|           |            |           | block is executed.   |             |      |               |
| CalcRslt  | Processing | LREAL     | Outputs the position | Depends on  |      |               |
|           | Result     |           | data calculated by   | data type.  |      |               |
|           |            |           | the function block.  |             |      |               |
| Busy      | Executing  | BOOL      | TRUE when the        | TRUE or     |      |               |
|           |            |           | instruction is       | FALSE       |      |               |
|           |            |           | acknowledged.        |             |      |               |
| Error     | Error End  | BOOL      | Outputs TRUE while   | TRUE or     |      |               |
|           |            |           | there is an error.   | FALSE       |      |               |
| ErrorID   | Error Code | WORD      | Contains the error   | *1          |      |               |
|           |            |           | code when an error   |             |      |               |
|           |            |           | occurs.              |             |      |               |
| ErrorIDEx | Expansion  | DWORD     | Contains the expan-  | *1          |      |               |
|           | Error Code |           | sion error code when |             |      |               |
|           |            |           | an error occurs.     |             |      |               |

\*1. Refer to *Troubleshooting* on page 40 for details.

#### In-Out Variables

|        | Meaning     | Data type  | Description         | Valid range | Unit | Initial value |
|--------|-------------|------------|---------------------|-------------|------|---------------|
| Master | Master Axis | _sAXIS_REF | Specify the encoder |             |      |               |
|        |             |            | axis connected to   |             |      |               |
|        |             |            | the MPG.            |             |      |               |
| Slave  | Slave Axis  | _sAXIS_REF | Specify the servo   |             |      |               |
|        |             |            | axis to drive.      |             |      |               |

#### Function

The MPGFilter function block outputs to *CalcRslt*, a command position for the specified Slave Axis (*Slave*) according to the input value from the MPG that is set as the Master Axis (*Master*).

- When Enabled is TRUE, the actual current position of the master axis is output to CalcRslt.
- If an error occurs in this function block or if *Enable* changes to FALSE, the current value of *CalcRslt* is retained.
- If you use the processing result of this function block to output a command position to a slave axis (*Slave*) in Rotary Mode with a motion control instruction, set *Direction* to the shortest way (1: \_mcShortestWay).
- Position information input to this function block from the master axis (*Master*) is managed by an input ring counter that operates for the shortest way. Therfore, if an MPG travel distance that is larger than half of the ring counter range is input in one task period, the motor may turn in an unexpected direction.

Set the size of the input ring counter of the master axis (*Master*) to a value that is larger than the minimum ring counter size calculated with the following formula.

Minimum ring counter size = MPG pulse resolution × Maximum MPG travel distance per millisecond × Period of task in which this function block is executed

Here, the ring counter size is the travel distance from the Modulo Minimum Position Setting Value to the Modulo Maximum Position Setting Value in the position count settings in the axis parameters of the MC Function Module.

For details on the position count settings and ring counter, refer to the motion control user's manual. As an example, the minimum ring counter size is 40 pulses under the following conditions. Therfore, set the distance from the Modulo Minimum Position Setting Value to the Modulo Maximum Position Setting Value in the position count settings in the axis parameters of the MC Function Module to a value that is greater than 40 pulses.

| Item                                                    | Set value                         |
|---------------------------------------------------------|-----------------------------------|
| MPG pulse resolution                                    | 2,000 pulses/rotation             |
| Maximum MPG travel distance per millisecond             | 0.001 rotations/ms = 1 rotation/s |
| Period of task in which this function block is executed | 10 ms                             |

Minimum ring counter size = 2,000 pulses/rotation × 0.001 rotations/ms ×10 ms × 2 = 40 pulses

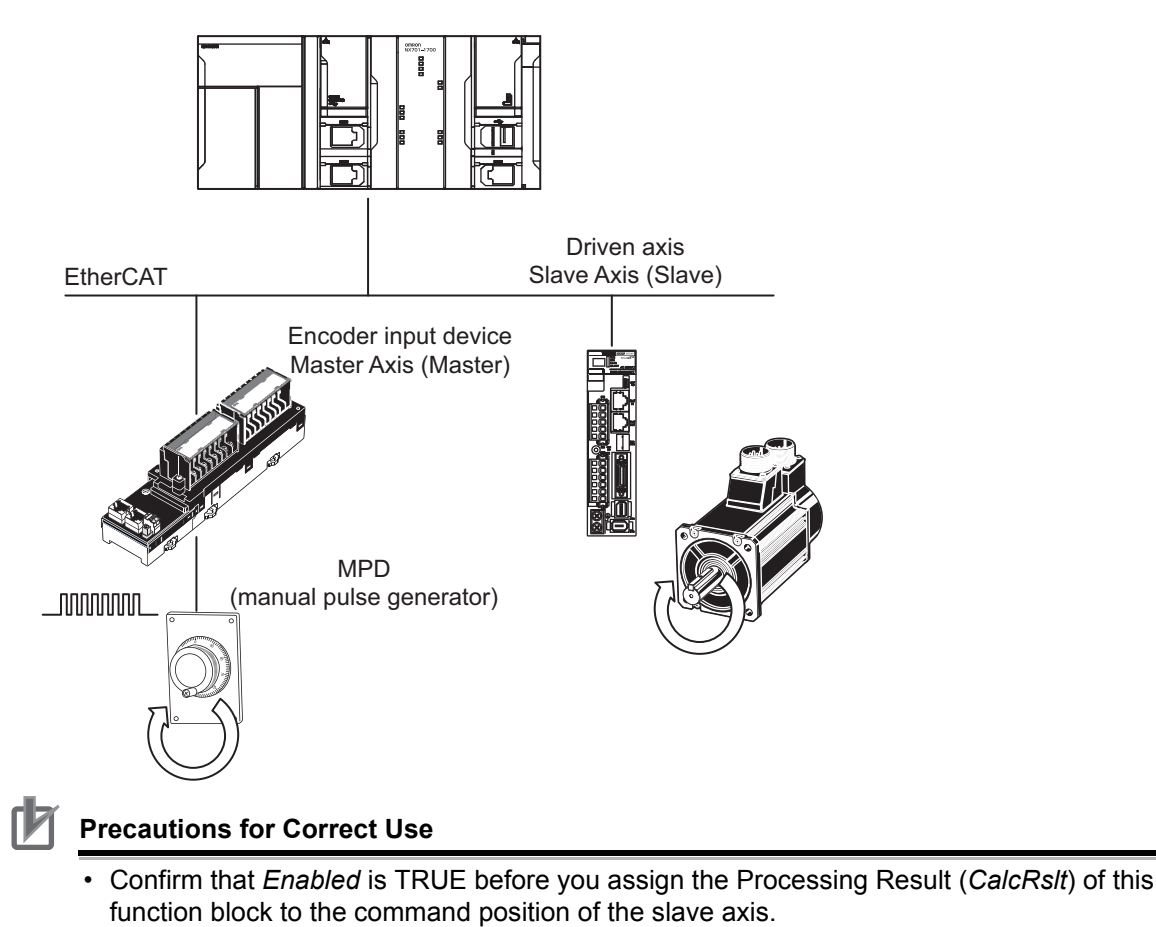

• If an error occurs in the Motion Control Function Module, reset the error in the Motion Control Function Module. For details, refer to the motion control user's manual.

#### • MPG Set Gear Ratios (MPGSetRatios)

You can set four ratios in MPG Set Gear Ratios (*MPGSetRatios*). The values that are set in *MPGSetRatios* when *Enable* changes to TRUE are used.

The default values in *MPGSetRatios* are 0. Always set values before you use *MPGSetRatios*.

Select the gear ratio with MP Gear Ratio (*MPGOprRatio*). If the numerator or denominator of the gear ratio selected with *MPGOprRatio* is 0, an error will occur. You can change the value of *MPGOprRatio* at any time while this function block is enabled.

| Name         | Meaning                               | Description                                         | Data type                                       | Valid range          | Unit | Initial<br>value |
|--------------|---------------------------------------|-----------------------------------------------------|-------------------------------------------------|----------------------|------|------------------|
| MPGSetRatios | MPG Set Gear<br>Ratios                | Set the four gear<br>ratios used by the<br>MPG.     | OmronLib\<br>MC_TestRun\<br>sMPG_SET<br>_RATIOS |                      |      |                  |
| Ratio1_Num   | First Gear Ratio<br>Numerator         | Set the numerator of the first gear ratio.          | DINT                                            | -10,000 to<br>10,000 |      | 0                |
| Ratio1_Den   | First Gear Ratio<br>Denominator       | Set the denominator of the first gear ratio.        | DINT                                            | 1 to 10,000          |      | 0                |
| Ratio2_Num   | Second Gear<br>Ratio Numera-<br>tor   | Set the numerator of the second gear ratio.         | DINT                                            | -10,000 to<br>10,000 |      | 0                |
| Ratio2_Den   | Second Gear<br>Ratio Denomi-<br>nator | Set the denominator<br>of the second gear<br>ratio. | DINT                                            | 1 to 10,000          |      | 0                |
| Ratio3_Num   | Third Gear<br>Ratio Numera-<br>tor    | Set the numerator of the third gear ratio.          | DINT                                            | -10,000 to<br>10,000 |      | 0                |
| Ratio3_Den   | Third Gear<br>Ratio Denomi-<br>nator  | Set the denominator of the third gear ratio.        | DINT                                            | 1 to 10,000          |      | 0                |
| Ratio4_Num   | Fourth Gear<br>Ratio Numera-<br>tor   | Set the numerator of the fourth gear ratio.         | DINT                                            | -10,000 to<br>10,000 |      | 0                |
| Ratio4_Den   | Fourth Gear<br>Ratio Denomi-<br>nator | Set the denominator<br>of the fourth gear<br>ratio. | DINT                                            | 1 to 10,000          |      | 0                |

#### Restriction to Processing Result

- If the result of multiplying the master axis velocity by the gear ratio exceeds the Maximum Velocity (*MaxVel*), *MaxVel* is used as the upper limit to the command speed for the slave axis.
- If a value that exceeds the maximum jog velocity of the slave axis is set for *MaxVel*, the maximum jog velocity is used as the upper limit to the command speed for the slave axis. The maximum jog velocity is set in the axis parameters. For details, refer to the motion control user's manual.
- Travel distances that cause MaxVel to be exceeded are ignored.

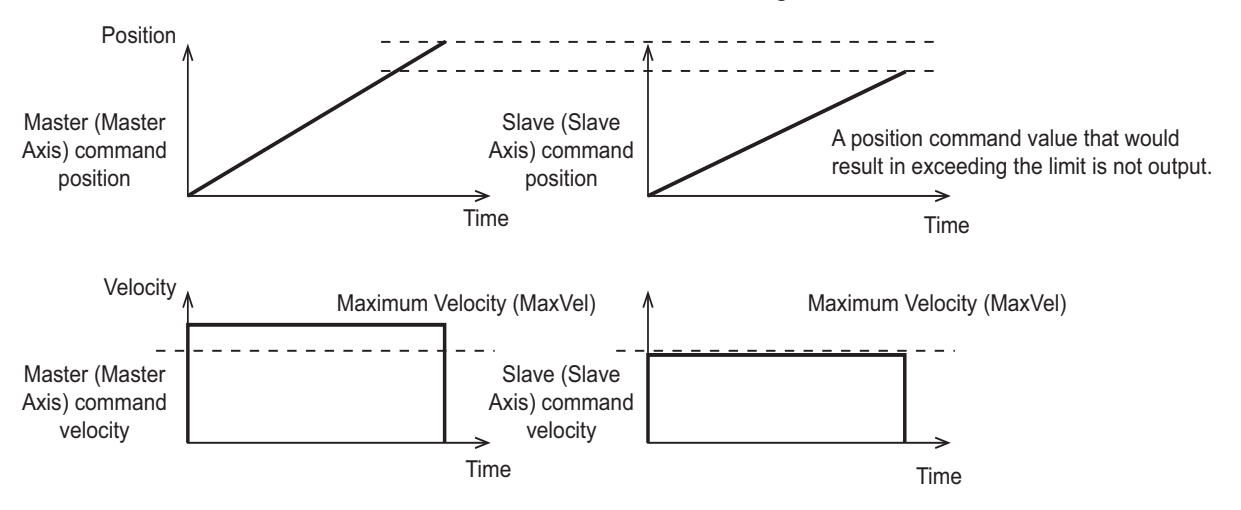

#### Prohibiting Outputs Outside of the Operating Range

If an error for a limit occurs in the MC Function Module, reset the error in the MC Function Module and then use the MPG to move the axis to within the normal range. You cannot move the axis in the opposite direction. Operation in the direction of the limit becomes possible when the normal range is entered from outside the software limit or limit input.

- Positive/Negative Software Limit Exceeded (16#64450000 or 16#64460000)
- Positive/Negative Limit Input Detected (16#644A0000 or 16#644B0000)

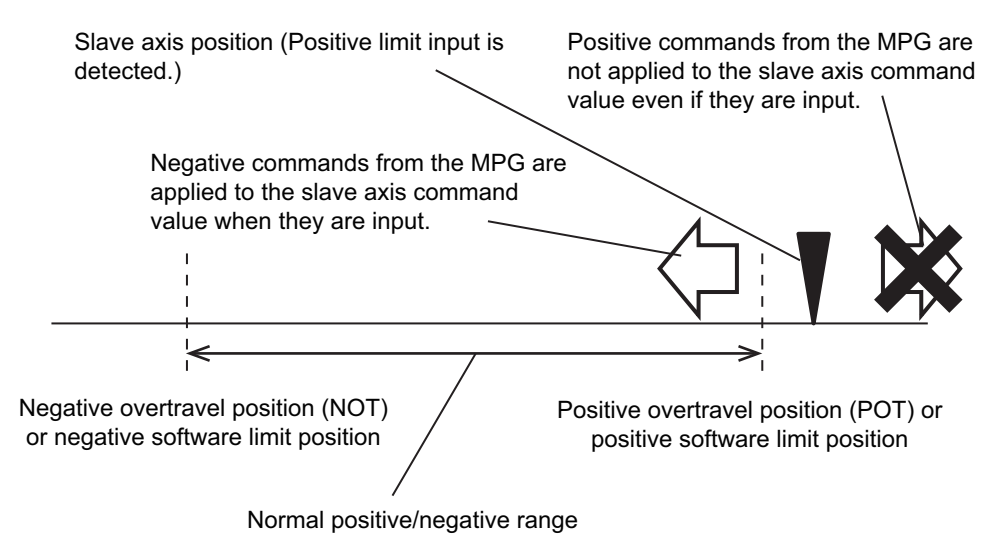

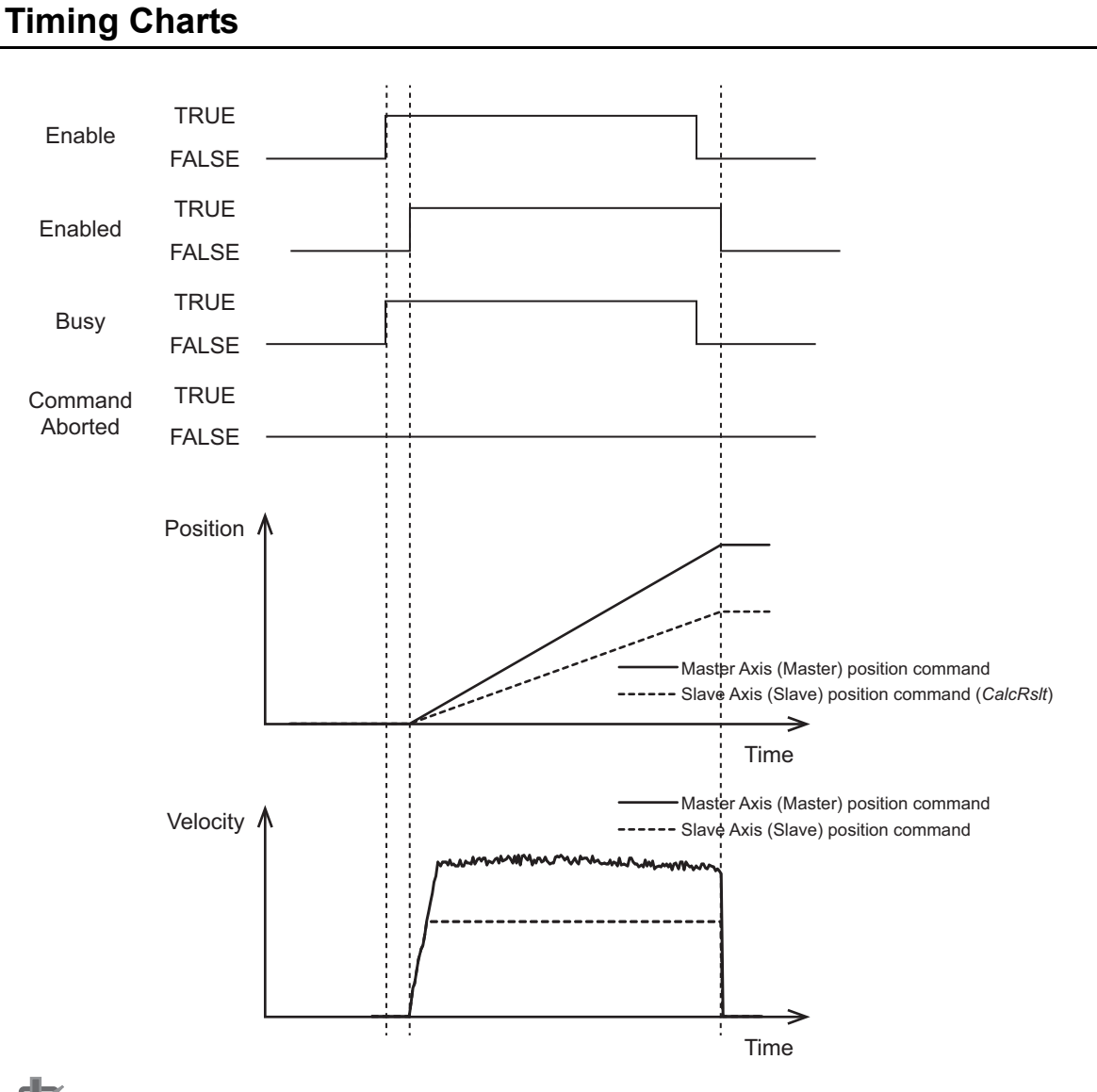

#### **Precautions for Correct Use**

- You can use only the Rotary Mode for the Count Mode of the Master Axis (*Master*) input to this function block. An error occurs when the function block is executed if Linear Mode is set for the Count Mode of the Master Axis (*Master*). You can use either Linear Mode or Rotary Mode as the Count Mode of the Slave Axis (*Slave*).
- If you specify the same axis for the master axis (*Master*) and slave axis (*Slave*), a Master and Slave Defined as Same Axis minor fault (error code: 16#3C0E, expansion error code: 16#00000010) will occur.

#### Errors

If an error occurs during function block execution, *Error* will change to TRUE. You can find out the cause of the error by referring to the values output by *ErrorID* (Error Code) and *ErrorIDEx* (Expansion Error Code). *Error* is cleared when *Enable* to this function block changes to TRUE.

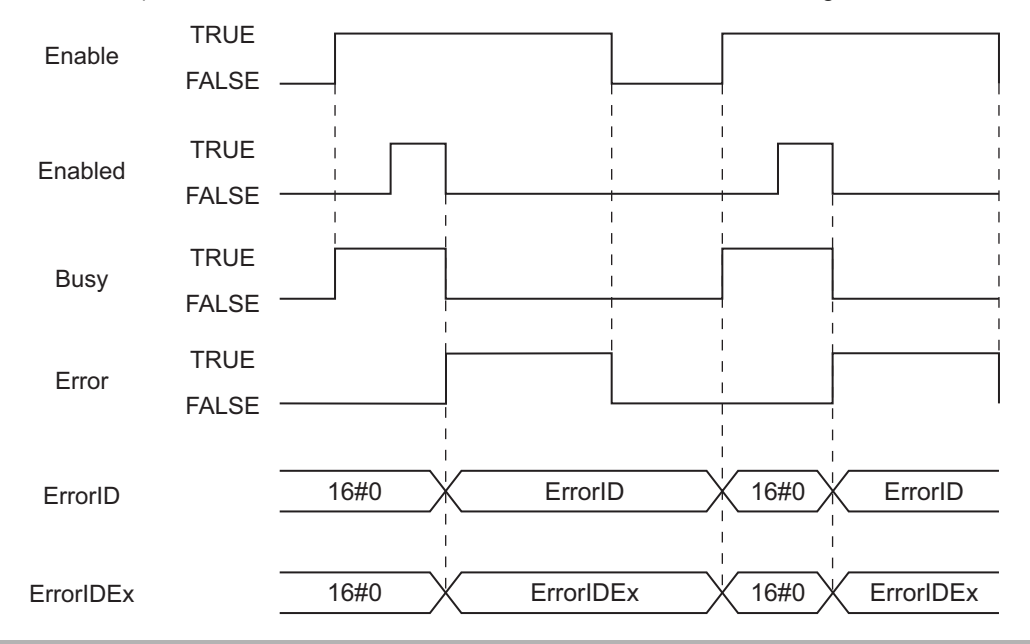

#### **Precautions for Correct Use**

- This function block uses the MC\_ReadAxisParameter (Read Axis Parameters) instruction. Before you use this function block, read the precautions for correct use for the MC\_ReadAxisParameter (Read Axis Parameters) instruction. Refer to the motion control instructions reference manual for information on the MC\_ReadAxisParameter instruction.
- The axis parameters that are set when this function block is enabled are used by the function block. If you write the axis parameters with the MC\_Write (Write MC Setting) instruction or MC\_WriteAxisParameter (Write Axis Parameters) instruction, the written axis parameters are read.
- During execution of an instance, do not execute the same instance.

For details, refer to information on the MC\_ReadAxisParameter instruction in the motion control instructions reference manual.

#### Troubleshooting

| Error code | Expansion error code | Status (event name)                                                 | Description                                                                                                    | Correction                                                                                                    |
|------------|----------------------|---------------------------------------------------------------------|----------------------------------------------------------------------------------------------------|----------------------------------------------------------------------------------------------------|
| 16#0000    | 16#00000000          | Normal end                                                          |                                                                                                    |                                                                                                    |
| 16#3C0E    | 16#00000001          | Input Value Out of<br>Range                                         | The <i>MPGSetRatios</i> input<br>parameter for this function<br>block exceeded the valid range<br>for the input variable.                          | Correct the value set for <i>MPGSetRatios</i> so that it is within the valid range.                                                             |
| 16#3C0E    | 16#0000002           | Input Value Out of<br>Range                                         | The <i>MaxVel</i> input parameter<br>for this function block<br>exceeded the valid range for<br>the input variable.                                | Correct the value set for <i>Max-Vel</i> so that it is within the valid range.                                                                  |
| 16#3C0E    | 16#0000003           | Instruction Execu-<br>tion Error Caused<br>by Count Mode<br>Setting | A Counter Mode other than<br>Rotary Mode was specified for<br>the axis specified with <i>Master</i> .                                              | Set the axis specified with <i>Master</i> to Rotary Mode.                                                                                       |
| 16#3C0E    | 16#0000004           | Master Axis Type<br>Error                                           | The axis type of the axis speci-<br>fied with <i>Master</i> is not set to an<br>encoder axis or a virtual<br>encoder axis.                         | Specify an encoder axis or a virtual encoder axis for the axis type of the axis specified with <i>Master</i> .                                  |
| 16#3C0E    | 16#0000005           | Slave Axis Type<br>Error                                            | The axis type of the axis speci-<br>fied with <i>Slave</i> is not set to a<br>servo axis or a virtual servo<br>axis.                               | Set the axis specified with<br><i>Slave</i> to a servo axis or a vir-<br>tual servo axis.                                                       |
| 16#3C0E    | 16#0000007           | MPG Gear Ratio<br>Error                                             | The axis specified for the <i>MPGOprRatio</i> input variable to the function block is out of range.                                                | Correct the value set for <i>MPGOprRatio</i> so that it is within the valid range.                                                              |
| 16#3C0E    | 16#0000008           | MPG Output Posi-<br>tion Overflow                                   | An overflow occurred in the<br>processing result (i.e., the<br>slave axis command position)<br>for this function block.                            | Make corrections so that the slave axis position does not overflow.                                                                             |
| 16#3C0E    | 16#0000009           | MPG Output Posi-<br>tion Underflow                                  | An underflow occurred in the<br>processing result (i.e., the<br>slave axis command position)<br>for this function block.                           | Make corrections so that the slave axis position does not underflow.                                                                            |
| 16#3C0E    | 16#00000010          | Master and Slave<br>Defined as Same<br>Axis                         | The same axis is specified for<br>the <i>Master</i> and <i>Slave</i> input<br>variables to this function block.                                    | Correct the parameters so that<br>different axes are specified for<br>the <i>Master</i> and <i>Slave</i> input<br>variables to the instruction. |
| 16#3C0E    | 16#00000011          | Master Axis<br>Parameter Read<br>Failure                            | A failure occurred in reading<br>the master axis parameters for<br>the MC_ReadAxisParameter<br>instruction that is used in this<br>function block. | Remove the cause of the error<br>according to the event code for<br>the MC_ReadAxisParameter<br>(Read Axis Parameters)<br>instruction.          |
| 16#3C0E    | 16#00000012          | Slave Axis Param-<br>eter Read Failure                              | A failure occurred in reading<br>the slave axis parameters for<br>the MC_ReadAxisParameter<br>instruction that is used in this<br>function block.  | Remove the cause of the error<br>according to the event code for<br>the MC_ReadAxisParameter<br>(Read Axis Parameters)<br>instruction.          |

#### Sample Programming

This sample programming operates a servomotor based on a pulse signal input from an MPG.

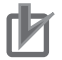

#### **Precautions for Correct Use**

- The sample programming shows only the portion of a program that uses the function or function block from the library.
- When using actual devices, also program safety circuits, device interlocks, I/O with other devices, and other control procedures.
- Create a user program that will produce the intended device operation.
- · Check the user program for proper execution before you use it for actual operation.

#### Conditions

- An MPG is assigned to an encoder axis in the Motion Control Function Module. It is used as the master axis. The Axis Variable is MC\_Axis000.
- The servomotor is assigned to a servo axis and used as the slave axis. The Axis Variable is MC\_Axis001.
- The first to fourth gear ratios are set to the following values (numerator, denominator) = (1,1), (10,1), (100,1), and (1000,1).
- The Second Gear Ratio (10,1) is used.

#### Processing

- **1** Confirm that the slave axis can communicate and then turn ON the servo for the slave axis.
- 2 Confirm that the master axis can communicate and that an error has not occurred in the slave axis, and then enable the MPGFilter function block.
- **3** If the MPGFilter function block is enabled and the slave axis status is *Standstill*, execute the MC\_SyncMoveAbsolute instruction for the slave axis. Assign the processing result CalcPosition from the MPGFilter function block to the command position.
- **4** If an error occurs in the MPGFilter function block, execute the MC\_ImmediateStop instruction for the slave axis.
- **5** If an error occurs in the slave axis, receive the reset command and execute the MC\_Reset instruction for the slave axis.

#### Ladder Diagram

#### External Variables

| Name          | Data type                            | Constant | Comment                                               |
|---------------|--------------------------------------|----------|-------------------------------------------------------|
| MC_Axis000    | _sAXIS_REF                           | ~        | Axis 0 (Master Axis)                                  |
| MC_Axis001    | _sAXIS_REF                           | ✓        | Axis 1 (Slave Axis)                                   |
| _EC_PDSlavTbl | ARRAY[1512] OF<br>BOOL <sup>*1</sup> | ~        | Checking activity of process data commu-<br>nications |

\*1. The data type is ARRAY[1..192] OF BOOL for the NJ501- or NJ301- or NJ301

#### • Internal Variables

| Name               | Data type         | Initial value | Comment                                   |
|--------------------|-------------------|---------------|-------------------------------------------|
| MPGFILTER_instance | Omron-            |               |                                           |
|                    | Lib\MC_TestRun\MP |               |                                           |
|                    | GFilter           |               |                                           |
| POWER1_instance    | MC_Power          |               |                                           |
| SYNC_MOVE-         | MC_SyncMoveAb-    |               |                                           |
| ABS1_instance      | solute            |               |                                           |
| IMD_STOP1_instance | MC_ImmediateStop  |               |                                           |
| RESET1_instance    | MC_Reset          |               |                                           |
| InitFlag           | BOOL              | FALSE         | Parameters initialization                 |
| MasterNode         | UINT              | 1             | Master axis node address                  |
| SlaveNode          | UINT              | 2             | Slave axis node address                   |
| SetRatios          | Omron-            |               | First to fourth gear ratios               |
|                    | Lib\MC_TestRun\sM |               |                                           |
|                    | PG_SET_RATIOS     |               |                                           |
| SelectRatio        | UINT              | 0             | Selected gear ratio                       |
| MaxVelocity        | LREAL             | 0.0           | Maximum slave axis velocity               |
| SlaveServoOn       | BOOL              | FALSE         | Servo ON for slave axis                   |
| CalcPosition       | LREAL             | 0.0           | Position calculated by MPGFilter function |
|                    |                   |               | block                                     |
| MPGOn              | BOOL              | FALSE         | Start of MPGFilter function block         |
| MPGFilterEn        | BOOL              | FALSE         | MPGFilter function block enabled state    |
| MPGFilterErr       | BOOL              | FALSE         | MPGFilter function block error            |
| ResetSlave         | BOOL              | FALSE         | Slave axis error reset                    |

#### • Programming

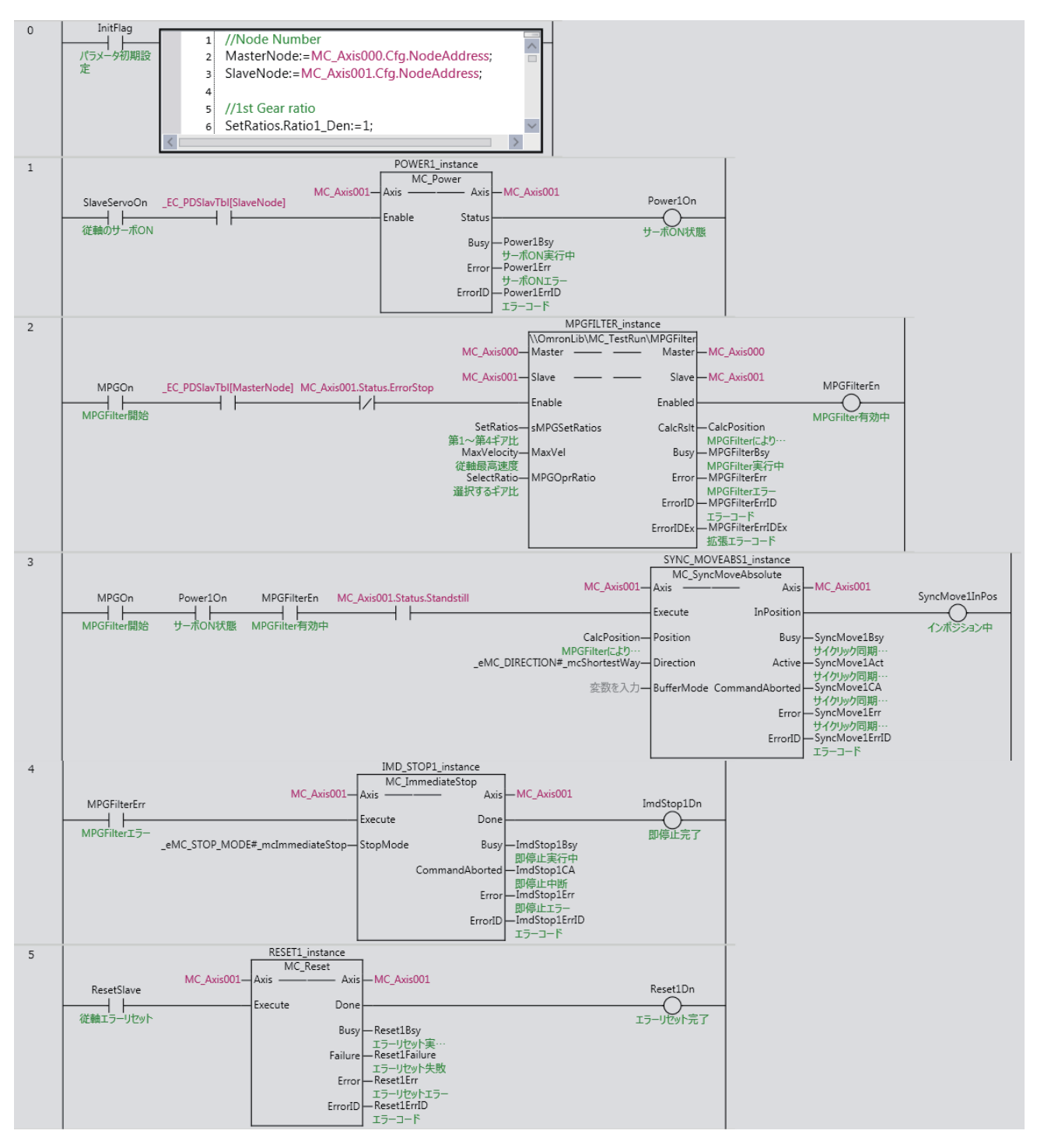

The contents of the inline ST are given below.

```
//Node Number
MasterNode:=MC_Axis000.Cfg.NodeAddress;
SlaveNode :=MC_Axis001.Cfg.NodeAddress;
```

```
//1st Gear ratio
SetRatios.Ratiol_Den:=1;
SetRatios.Ratiol_Num:=1;
```

```
//2st Gear ratio
SetRatios.Ratio2_Den:=10;
SetRatios.Ratio2_Num:=1;
```

//3st Gear ratio
SetRatios.Ratio3\_Den:=100;
SetRatios.Ratio3\_Num:=1;

```
//4st Gear ratio
SetRatios.Ratio4_Den:=1000;
SetRatios.Ratio4_Num:=1;
```

MaxVelocity:=1000.0; SelectRatio:=2;

InitFlag:=FALSE;

#### Structured Text (ST)

#### • External Variables

| Name          | Data type      | Constant     | Comment                                  |
|---------------|----------------|--------------|------------------------------------------|
| MC_Axis000    | _sAXIS_REF     | $\checkmark$ | Axis 0 (Master Axis)                     |
| MC_Axis001    | _sAXIS_REF     | ✓            | Axis 1 (Slave Axis)                      |
| _EC_PDSlavTbl | ARRAY[1512] OF | $\checkmark$ | Checking activity of process data commu- |
|               | BOOL           |              | nications                                |

\*1. The data type is ARRAY[1..192] OF BOOL for the NJ501-□□□ or NJ301-□□□ and ARRAY[1..64] OF BOOL for the NJ101-10□□.

#### • Internal Variables

| Name               | Data type         | Initial value | Comment                                   |
|--------------------|-------------------|---------------|-------------------------------------------|
| MPGFILTER_instance | Omron-            |               |                                           |
|                    | Lib\MC_TestRun\MP |               |                                           |
|                    | GFilter           |               |                                           |
| POWER1_instance    | MC_Power          |               |                                           |
| SYNC_MOVE-         | MC_SyncMoveAb-    |               |                                           |
| ABS1_instance      | solute            |               |                                           |
| IMD_STOP1_instance | MC_ImmediateStop  |               |                                           |
| RESET1_instance    | MC_Reset          |               |                                           |
| InitFlag           | BOOL              | FALSE         | Parameters initialization                 |
| MasterNode         | UINT              | 1             | Master axis node address                  |
| SlaveNode          | UINT              | 2             | Slave axis node address                   |
| SetRatios          | Omron-            |               | First to fourth gear ratios               |
|                    | Lib\MC_TestRun\sM |               |                                           |
|                    | PG_SET_RATIOS     |               |                                           |
| SelectRatio        | UINT              | 0             | Selected gear ratio                       |
| MaxVelocity        | LREAL             | 0.0           | Maximum slave axis velocity               |
| SlaveServoOn       | BOOL              | FALSE         | Servo ON for slave axis                   |
| Power1On           | BOOL              | FALSE         | Servo ON status                           |
| CalcPosition       | LREAL             | 0.0           | Position calculated by MPGFilter function |
|                    |                   |               | block                                     |
| MPGOn              | BOOL              | FALSE         | Start of MPGFilter function block         |
| MPGFilterEn        | BOOL              | FALSE         | MPGFilter function block enabled state    |
| Power1Enable       | BOOL              | FALSE         | MC_Power instance execution               |
| MPGFilter1Enable   | BOOL              | FALSE         | MPGFilter instance execution              |
| SyncMove1Execute   | BOOL              | FALSE         | MC_SyncMoveAbsolute instance execu-       |
|                    |                   |               | tion                                      |
| ImdStop1Execute    | BOOL              | FALSE         | MC_ImmediateStop instance execution       |
| Reset1Execute      | BOOL              | FALSE         | MC_Reset instance execution               |

#### Programming

```
// Set Parameters
IF ( InitFlag=FALSE ) THEN
    MasterNode:=MC_Axis000.Cfg.NodeAddress; // Master Axis's node number
    SlaveNode:=MC_Axis001.Cfg.NodeAddress;
                                              // Slave Axis's node number
    // 1st Gear Ratio
    SetRatios.Ratio1_Num:=1;
    SetRatios.Ratio1 Den:=1;
    // 2nd Gear Ratio
    SetRatios.Ratio2_Num:=10;
    SetRatios.Ratio2_Den:=1;
    // 3rd Gear Ratio
    SetRatios.Ratio3_Num:=100;
    SetRatios.Ratio3 Den:=1;
    // 4th Gear Ratio
    SetRatios.Ratio4 Num:=1000;
    SetRatios.Ratio4 Den:=1;
    // Max Velocity
   MaxVelocity:=1000.0;
    // Select Ratio
    SelectRatio:=2;
                                               // 2nd Gear Ratio
    // Flag Reset
    InitFlag:=FALSE;
END_IF;
// Slave's Servo On
// Check the Slave's EtherCAT process data communication available before it's Servo
On will be started.
IF ( (SlaveServoOn=TRUE) AND ( EC PDSlavTbl[SlaveNode]=TRUE) ) THEN
    Power1Enable:=TRUE;
ELSE
    Power1Enable:=FALSE;
END_IF;
// Calculate MPG data
// Check both the Master's EtherCAT process data communication and the Slave's status
available,
// before MPGFilter will be started.
IF ( (MPGOn=TRUE) AND (_EC_PDSlavTbl[MasterNode]=TRUE) AND (MC_Axis001.Status.Error-
Stop=FALSE) ) THEN
   MPGFilterEn:=TRUE;
ELSE
   MPGFilterEn:=FALSE;
END IF;
// Output calculated MPG data to the Slave Axis using MC SyncMoveAbsolute.
IF ( (MPGOn=TRUE) AND (Power1On=TRUE) AND (MPGFilterEn=TRUE) AND (MC Axis000.Sta-
tus.Disabled=TRUE) ) THEN
   SyncMovelExecute:=TRUE;
ELSE
    SyncMove1Execute:=FALSE;
END IF;
// If the MPGFilter will be occurred Error event, the Slave Axis have to be stopped
immediately.
IF (MPGFilterErr=TRUE) THEN
   ImdStop1Execute:=TRUE;
ELSE
    ImdStop1Execute:=FALSE;
END_IF;
```

```
// Reset the Slave Axis when it is Error Status
IF ( (ResetSlave=TRUE) AND (MC_Axis001.Status.ErrorStop=TRUE) ) THEN
    Reset1Execute:=TRUE;
ELSE
    Reset1Execute:=FALSE;
END IF;
// Instance of MC Power
POWER1 instance(
    Axis :=MC Axis001,
    Enable :=Power1Enable,
    Status =>Power10n,
    Busy =>Power1Bsy,
    Error =>Power1Err,
    ErrorID=>Power1ErrID);
// Instance of MPGFilter
MPGFILTER instance(
    Master :=MC_Axis000,
    STAVE :=MC_AXIS000,
Enable :=MCC_XIS001,
                 :=MPGFilterEn,
    sMPGSetRatios:=SetRatios,
    MaxVel :=MaxVelocity,
    MPGOprRatio :=SelectRatio,
    Enabled
                 =>MPGFilterEn,
                =>CalcPosition,
    CalcRslt
               =>MPGFilterBsy,
    Busy
Error
    Error =>MPGFilterErr,
ErrorID =>MPGFilterErrID,
    ErrorIDEx =>MPGFilterErrIDEx);
// Instance of MC SyncMoveAbsolute
SYNC_MOVEABS1_instance(
    Axis:=MC_Axis001,Execute:=SyncMovelExecute,Position:=CalcPosition,Direction:=_mcShortestWay,
    BufferMode :=_mcAborting,
    InPosition =>SyncMovelInPos,
              =>SyncMove1Bsy,
=>SyncMove1Act,
    Busy
    Active
    CommandAborted=>SyncMove1CA,
            =>SyncMovelErr,
    Error
    ErrorID
                   =>SyncMovelErrID);
// Instance of MC ImmediateStop
IMD STOP1_instance(
    Axis :=MC_Axis001,
Execute :=ImdStop1Execute,
StopMode :=_mcImmediateStop,
    Done
                  =>ImdStop1Dn,
                  =>ImdStop1Bsy,
    Busy
    CommandAborted=>ImdStop1CA,
    Error =>ImdStop1Err,
    ErrorID
                =>ImdStop1ErrID);
// Instance of MC Reset
RESET1 instance(
    Axis :=MC Axis001,
    Execute:=Reset1Execute,
    Done =>Reset1Dn,
    Busy =>Reset1Bsy,
    Failure=>Reset1Failure,
    Error =>Reset1Err,
    ErrorID=>Reset1ErrID);
```

# Appendix

# **Referring to Library Information**

When you make an inquiry to OMRON about the library, you can refer to the library information to identify the library to ask about.

The library information is useful in identifying the target library among the libraries provided by OMRON or created by the user.

The library information consists of the attributes of the library and the attributes of function blocks and functions contained in the library.

Attributes of libraries

Information for identifying the library itself

Attributes of function blocks and functions

Information for identifying the function block and function contained in the library

Use the Sysmac Studio to access the library information.

#### **Attributes of Libraries, Function Blocks and Functions**

The following attributes of libraries, function blocks and functions are provided as the library information.

#### Attributes of Libraries

| No.*1 | Attribute         | Description                                  |
|-------|-------------------|----------------------------------------------|
| (1)   | Library file name | The name of the library file                 |
| (2)   | Library version   | The version of the library                   |
| (3)   | Author            | The name of creator of the library           |
| (4)   | Comment           | The description of the library <sup>*2</sup> |

\*1. These numbers correspond to the numbers shown on the screen images in the next section, *Referring* to Attributes of Libraries, Function Blocks and Functions on page 51.

\*2. It is provided in English and Japanese.

#### • Attributes of Function Blocks and Functions

| No.*1 | Attribute      | Description                                                     |
|-------|----------------|-----------------------------------------------------------------|
| (5)   | FB/FUN name    | The name of the function block or function                      |
| (6)   | Name space     | The name of name space for the function block or function       |
| (7)   | FB/FUN version | The version of the function block or function                   |
| (8)   | Author         | The name of creator of the function block or function           |
| (9)   | FB/FUN number  | The function block number or function number                    |
| (10)  | Comment        | The description of the function block or function <sup>*2</sup> |

\*1. These numbers correspond to the numbers shown on the screen images in the next section, *Referring* to Attributes of Libraries, Function Blocks and Functions on page 51.

\*2. It is provided in English and Japanese.

#### **Referring to Attributes of Libraries, Function Blocks and Functions**

You can refer to the attributes of libraries, function blocks and functions of the library information at the following locations on the Sysmac Studio.

- Library Reference Dialog Box
- Toolbox Pane
- · Ladder Editor

#### (a) Library Reference Dialog Box

When you refer to the libraries, the library information is displayed at the locations shown below.

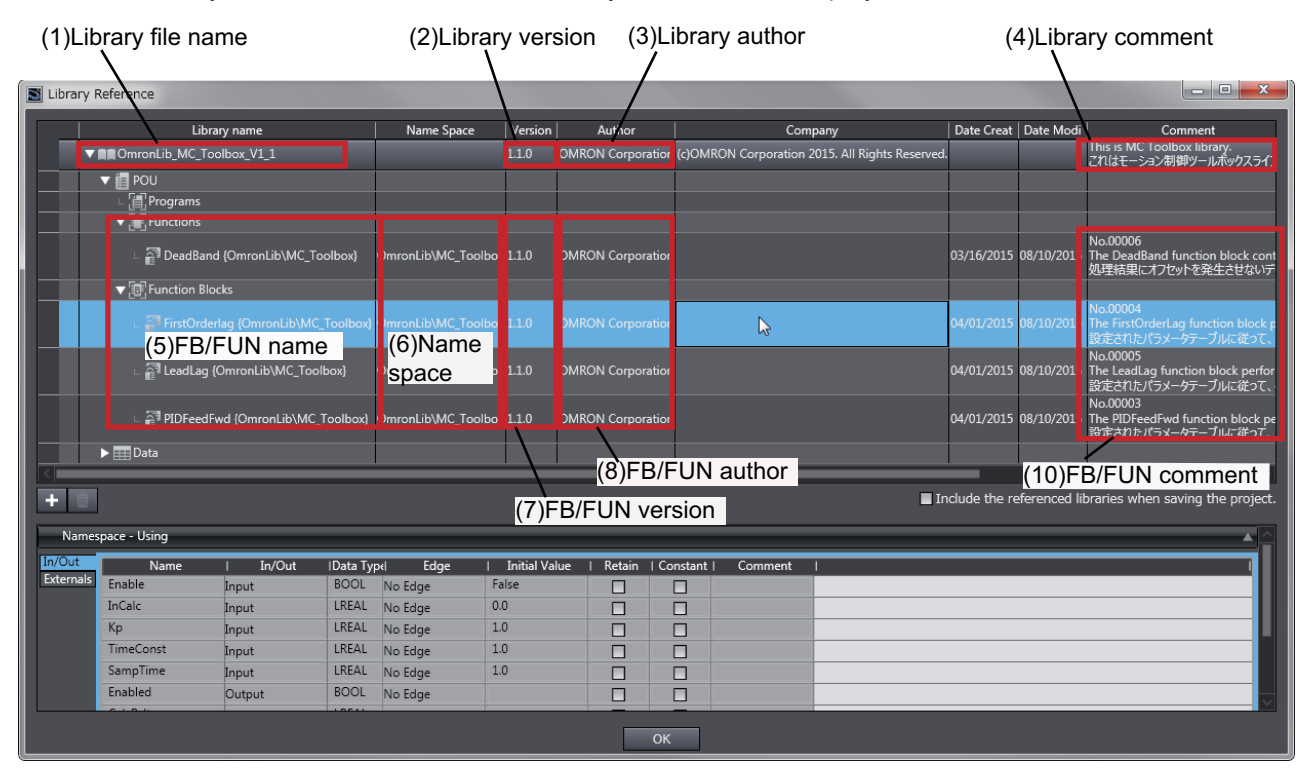

(b) Toolbox Pane

Select a function block and function to display its library information at the bottom of the Toolbox Pane.

The text "by OMRON" which is shown on the right of the library name (1) indicates that this library was provided by OMRON.

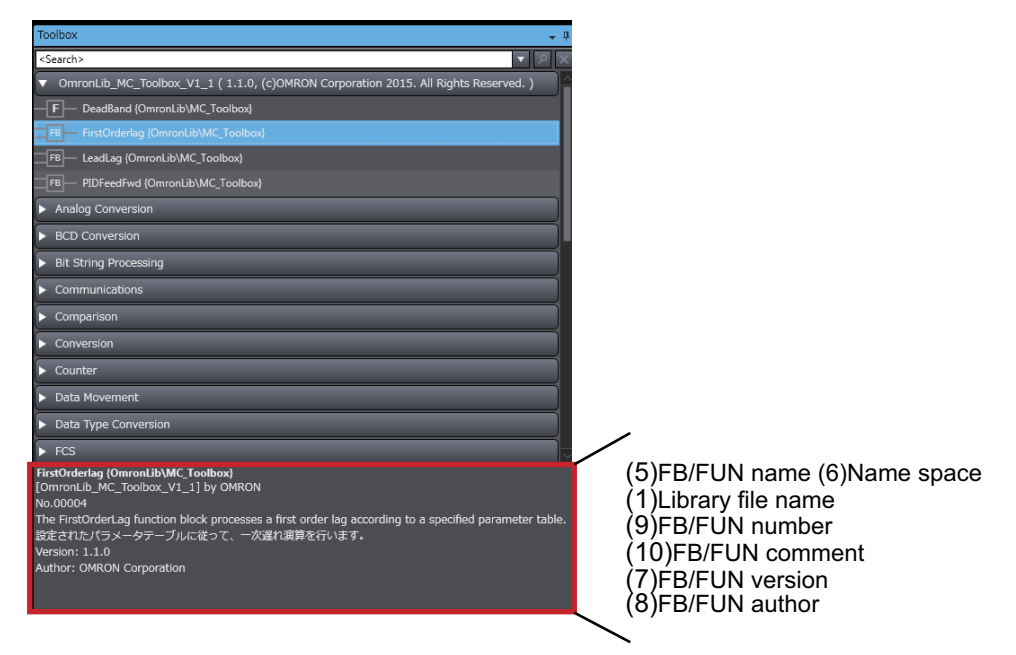

(c) Ladder Editor

Place the mouse on a function block and function to display the library information in a tooltip.

| Section0 - Program0 ×                                                                                                    | Toolbox 🚽 म                                                                                                    |
|----------------------------------------------------------------------------------------------------|----------------------------------------------------------------------------------------------------|
| Variables                                                                                                    | <search></search>                                                                                                    |
| 0  In001 UdmonLib/BC_DeviceMonitor/DataRecorderCSVWrite_Instance ORec DataRecorderCSVWrite_Instance ORec DataRecorder DeviceMonitor/DataRecorderCSVWrite_ODe DeviceMonitor/DataRecorder_DRec DeviceMonitor/DataRecorder_DRec PName FileName Busy Enter Variabile Error ErrorD Enter Variabile ErrorD Enter Variabile ErrorD Enter | OmronLib_BC_DeviceMonitor_V?     B     DataRecorderCSVWite [Omron     F     DataRecorderGet (OmronLib)BC     F     DataRecorderPut (OmronLib)BC     F     LogCompare (OmronLib)BC_De     F     MonitorCylinder_Double (Omro |
| Instance Name: DataRecorderCSVWrite Instance<br>Type: \OmronLib\BC_DeviceMonitor\DataRecorderCSVWrite<br>Comment: No.00025<br>The DataRecorderCSVWrite function block writes the records that are stored in the data rec<br>データレコーダに指納されているレコードを、SD メモリカードにCSV 形式で書き込みます。                                                                                                    | (6)Name space (5)FB/FUN name<br>(9)FB/FUN number<br>(10)FB/FUN comment                                                                                                    |

# Referring to Function Block and Function Source Codes

You can refer to the source codes of function blocks and functions provided by OMRON to customize them to suit the user's environment.

User function blocks and user functions can be created based on the copies of these source codes.

The following are the examples of items that you may need to customize.

- · Customizing the size of arrays to suit the memory capacity of the user's Controller
- · Customizing the data types to suit the user-defined data types

Note that you can access only function blocks and functions whose Source code published/not published is set to Published in the library information shown in their individual specifications.

Use the following procedure to refer to the source codes of function blocks and functions.

- Select a function block or function in the program.
- **2** Double-click or right-click and select **To Lower Layer** from the menu.

The source code is displayed.

1

| 🖶 Secti | ion0 - Program0 | DataRecorderCSVW | Vrite··· ×                                                                                                    | -                                |
|---------|-----------------|------------------|----------------------------------------------------------------------------------------------------|----------------------------------|
| Varia   | ables           |                  |                                                                                                    | <b>A</b>                         |
| 0       | Execute         | Busy             | MOVE<br>EN ENO<br>aRecorder—In Out—WriteDataRecorder<br>In Out—WriteDataRecorder<br>In Out—WriteDataReco | ry(Wr<br>eOfD<br>;<br>n > S<br>; |
| 1       | Execute         | FClose.Done      | Writing<br>Writing<br>WOVE<br>EN ENO<br>WORD#16#0- In Out<br>WORD#16#0- In Out                                                                                                    | Erro                             |
| 2       |                 |                  | FOpen                                                                                                    |                                  |

#### Precautions for Correct Use

For function blocks and functions whose source codes are not published, the following dialog box is displayed in the above step 2. Click the **Cancel** button.

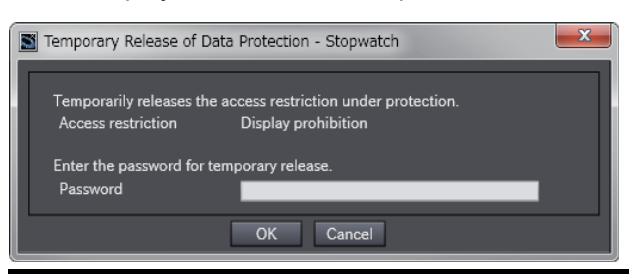

#### OMRON Corporation Industrial Automation Company Kyoto, JAPAN

#### Contact: www.ia.omron.com

#### Regional Headquarters OMRON EUROPE B.V.

OMRON EUROPE B.V. Wegalaan 67-69, 2132 JD Hoofddorp The Netherlands Tel: (31)2356-81-300/Fax: (31)2356-81-388

OMRON ASIA PACIFIC PTE. LTD. No. 438A Alexandra Road # 05-05/08 (Lobby 2), Alexandra Technopark, Singapore 119967 Tel: (65) 6835-3011/Fax: (65) 6835-2711

OMRON ELECTRONICS LLC 2895 Greenspoint Parkway, Suite 200 Hoffman Estates, IL 60169 U.S.A. Tel: (1) 847-843-7900/Fax: (1) 847-843-7787

OMRON (CHINA) CO., LTD. Room 2211, Bank of China Tower, 200 Yin Cheng Zhong Road, PuDong New Area, Shanghai, 200120, China Tel: (86) 21-5037-2222/Fax: (86) 21-5037-2200

#### Authorized Distributor:

© OMRON Corporation 2015-2019 All Rights Reserved. In the interest of product improvement, specifications are subject to change without notice.

Cat. No. W546-E1-05